SRV10T1-1FJ 2008 年 12 月

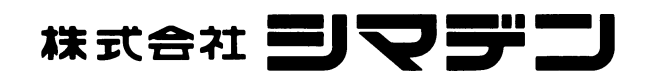

# SRV10 ペーパーレスレコーダ用 パラメータローダ

取 扱 説 明 書

- ・ 当製品が万一故障や誤作動した場合や、お客様の作成されたプログラムに欠陥があった場合でも、ご使用されるシステムの安全が十分確保されるよう、保護・安全回路等を設け、 人身事故・重大な災害に対する安全対策が十分確保できるようにしてください。
- ・ 本書の内容の一部、または全部を無断で記載することはできません。
- ・ 本書の内容につきましては、将来予告なしに変更することがあります。
- 本書の内容につきましては、正確さを期するために万全の注意を払っておりますが、本書 中の誤記や情報の抜け、あるいは情報の使用に起因する結果が生じた間接損害を含むいか なる損害に対して、弊社は責任を負いかねますので、あらかじめご了承ください。
- インストールディスクに Readme.txt ファイルが収録されている場合は必ずお読みください。
- ・ ご使用環境(システム等)や、ご利用方法によっては正常に動作しない場合があります。
- ・ メーカ製の PC 以外(自作等)での動作は保証いたしかねますので、あらかじめご了承く ださい。

注) Windows XP/2000/Me/98/95/NT は、Microsoft Corporation の登録商標です。

| 1. 概要                               |
|-------------------------------------|
| 1.1 はじめに                            |
| 1.2 ペーパーレスレコーダ用パラメータローダについて         |
| 1.3 パッケージの内容                        |
| 1.4 推奨動作環境                          |
| 1.5 ペーパーレスレコーダ用パラメータローダのインストール      |
| 1.6 USB 通信用ドライバのインストール ·······4     |
| 1.7 ペーパーレスレコーダ用パラメータローダのアンインストール方法  |
| 1.8 注意事項                            |
| 2. 基本操作                             |
| 2.1 起動                              |
| <b>2.2</b> チャネル設定一覧表示画面の説明 ······11 |
| 2.3 チャネル設定                          |
| 2.3.1 チャネル設定のコピー                    |
| 2.4 演算チャネルの設定                       |
| 2.4.1 演算式の設定                        |
| 2.4.2 演算チャネル設定のコピー                  |
| 2.5 本体設定                            |
| 2.5.1 DI(外部制御ユニット)機能の設定(オプション)      |
| 2.6 画面設定                            |
| 2.6.1 画面設定                          |
| 2.6.2 チャネル設定                        |
| 2.6.3 メッセージの設定                      |
| 2.6.4 単位の作成                         |
| 2.7 イーサネット通信設定                      |
| 2.8 E-mail 通信設定                     |
| 2.8.1 E-mail トリガー設定                 |
| 付1 設定値のテキスト出力結果例                    |

## 目次

## 1. 概要

#### 1.1 はじめに

本書は、ペーパーレスレコーダ用パラメータローダのインストールおよび操作方法について記載してありますので、必ず本書をよくお読みの上、ご使用ください。

#### 1.2 ペーパーレスレコーダ用パラメータローダについて

このペーパーレスレコーダ用パラメータローダ(以下ローダ)は、ペーパーレスレコーダと市販の USB ケーブルまたは LAN ケーブルで接続することにより、ペーパーレスレコーダの各パラメータの参 照(アップロード)、編集、設定(ダウンロード)を行うことが出来ます。

ペーパーレスレコーダ側の USB コネクタ形状には、USB miniB タイプ オス をご使用ください。 注意:

本ローダをペーパーレスレコーダ本体のプログラムバージョン V01A~V22A の機種で使用する場合 は、専用ケーブル(別売)が必要です。

#### 1.3 パッケージの内容

- ・インストール CD-ROM:1枚
- ・取扱説明書(本書、CD-ROM 内に含む)

#### 1.4 推奨動作環境

- Microsoft Windows2000/XP がインストールされているコンピュータ (Windows95、98、NT、Me では動作しません。)
- ・30MB以上の空き容量があるハードディスク
- ・64MB 以上の RAM
- ・USB ポート
- ・USB ケーブル(USB(A)オス-USB(miniB)オスまたは型式 SRVZP1801)
- ・LAN ポート(イーサネットオプション付きの場合)
- ・LAN ケーブル(イーサネットオプション付きの場合)
- 注意:

本ローダをペーパーレスレコーダ本体のプログラムバージョン V01A~V22A の機種で使用する場合 は、以下の動作環境が必要です。

USBポート

PC側

レコーダ側

- ・RS-232C シリアルポート(D-sub 9ピン)
- ・パラメータローダ専用通信ケーブル(別売品 型式: SRVZP0201)

#### 1.5 ペーパーレスレコーダ用パラメータローダのインストール

- 1) アプリケーションを起動している場合はすべて終了させます。
- 既にプログラミングローダがインストールされている場合は、コントロールパネルのアプリケーションの追加と削除を開き、パラメータローダを削除します。
- 3) CD-ROM をセットします。
- 4) 自動的にメニューが表示されますので画面に表示される指示に従って操作を進めます。メニュー が表示されない場合は、マイコンピュータから CD-ROM のドライブをダブルクリックして下さい。メニューが表示されます。
- 5) 「パラメータローダのセットアップが完了しました」のメッセージが表示されればインストール 作業は完了です。

パソコンの起動時、下図のようにユーザ名を全角文字で登録した場合、インストールが正常に行 えません。

| ネットワーク パスワー        | -ሾወ入力                                         | ?×    |
|--------------------|-----------------------------------------------|-------|
|                    | Microsoft ネットワーク へのネットワーク パスワードを<br>入力してください。 | ОК    |
| I.                 |                                               | キャンセル |
| ユーザー名(山):          | 山田太郎                                          |       |
| パスワード( <u>P</u> ): |                                               |       |
|                    |                                               |       |

この問題の対策として、次の2つの方法があります。

- 対策方法1:ユーザ名を"administrator"で登録し、インストールします。 次の順に操作を行い、インストールしてください。
  - パソコン起動時に登録するユーザ名を "administrator"(半角文字)で登録し、パソコン を立上げてください。
  - ② 前頁の1.5項を参照し、通常の方法でインストールを行ってください。
  - ③ パソコンの電源を落とし、再度通常使用しているユーザ名でパソコンを立ち上げてください。

なお、Windows XP の場合は、以下を参照してユーザ名を変更してください。(本設定変更 を行うと、起動画面や画面左下のスタートをクリックした時のメニューの出方が変わる場合 があります。)

【設定方法】

- 1. 画面左下のスタートから、設定→コントロールパネル→ユーザアカウントと進む。 ⇒ <ユーザアカウント>の画面になる。
- "作業を選びます"の中の"ユーザのログオン方法を変更する"をクリックする。
   ⇒ <ログオンとログオフのオプションを選択します>の画面になる。
- 3. "ようこそ画面を使用する"のチェック BOX をクリックしてチェックを外す。
- 4. "オプションの適用"ボタンをクリックする。
- 5. 画面左下のスタートから、シャットダウンに進む。
   ⇒ 画面中央に WINDOW が出るので、シャットダウンまたは再起動をする。
- 6. 再起動したら、Windows ヘログインのユーザ名を administrator にする。
- 7. この状態で、プログラムをインストールする。
- 8. インストールが終了したら、上記 1.と 2.に従って進む。
   ⇒ <ログオンとログオフのオプションを選択します>の画面になる。
- "ようこそ画面を使用する"のチェック BOX をクリックしてチェックをつける。
   "ユーザの画面切り替えを使用する"はチェックしてもしなくても良いですが、チェックを入れると画面左下のスタートからログオフができるようになります。
   <ここでメッセージが出ることがありますが、画面に従って作業してください。>
- 10. "オプションの適用"ボタンをクリックする。
- 11. 画面左下のスタートから、シャットダウンに進み、シャットダウンまたは再起動する。

### 対策方法2:CDからプログラム等必要なデータを一式コピーします。 次の順に操作を行い、プログラムをコピーしてください。

① エクスプローラを立上げ、C ドライブの "Program Files" フォルダの中に、"SRV10 パラ メータローダ"という名前のフォルダを新規に作成してください。

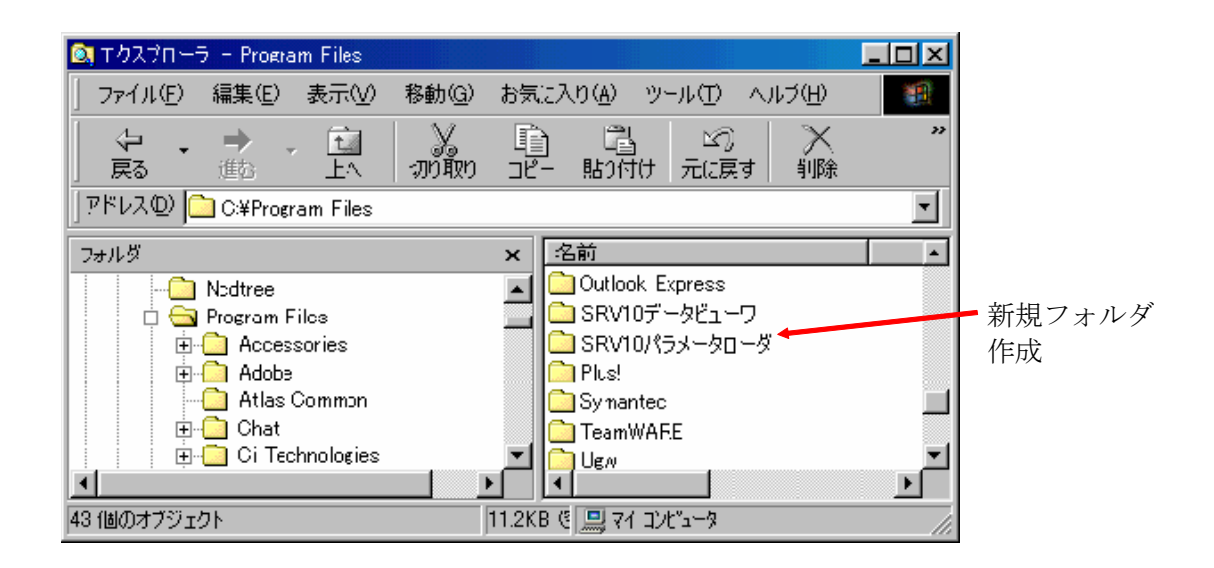

- ② SRV10の付属 CD-ROM をパソコンにセットしてください。
- ③ エクスプローラで CD-ROM の "Japanese¥Loader¥Support"フォルダを開いてください。

| 🔯 エクスプローラ - Support                  |                                 |                 |
|--------------------------------------|---------------------------------|-----------------|
| 」 ファイル(E) 編集(E) 表示(V) 移動(G)          | お気に入り( <u>A</u> ) ツール(T) ヘルプ(H) |                 |
| ● ・ ● ・ 1 3                          | <u> 自 </u>                      | »>              |
| ]アドレス(D) 🧰 E:¥Japanese¥Loader¥Suppor |                                 | •               |
| フォルダ                                 | × 名前                            |                 |
| Ė~S Srv10_d04 (E:)                   | 📕 📓 mscometl.oex                | 1.              |
| 🖻 💼 Japanese                         | Mscomm32.ocx                    |                 |
| 📄 💼 Loader                           | Msflxgrd.ocx                    |                 |
| Support                              | tabetl32.oex                    | 77 × - 9 11 - 9 |
| PDF_FILES                            | 📓 Stdole2.tlb                   | 実行ファイル          |
| i ⊡ ⊡ Viewer                         | SRV10.exe                       | 1               |
| ⊡…                                   | Setup.exe                       |                 |
|                                      |                                 |                 |
| 1 個のオブジェクトを選択                        | 1.71MB 🛄 マイ コンピュータ              | /ii.            |

"Japanese¥Loader¥Support"フォルダ

④ このフォルダ内のファイル全てを①で作成した "SRV10 パラメータローダ"フォルダにコ ピーしてください。

- ⑤ ④でコピーしたファイルの中に"SRV10.exe"という名前のファイルがあります。この ファイルを実行すると SRV10 パラメータローダが使用できますので、"SRV10.exe"の ショートカットをスタートメニューに登録してください。
- (注意)この方法でパラメータローダを使えるようにした場合、プログラムの削除方法が通常と 異なります。(1.7 ペーパーレスレコーダ用パラメータローダのアンインストール方法は 使用できません。) パラメータローダを削除する場合は、今回作成したフォルダを全て削除してください。
- 注1) 注1以外のなんらかの原因でインストールが正常にできない場合は、上記の対策方法2を行って ください。
- 注2) ご使用環境(システム等)や、ご利用方法によっては正常に動作しない場合があります。
- 注3) メーカ製の PC 以外(自作等) での動作は保証いたしかねますので、あらかじめご了承ください。

#### 1.6 USB 通信用ドライバのインストール

例として、WindowsXP 上でのインストール手順を説明します。

- (1) 電源を投入しているペーパーレス記録計の USB ポートと、起動しているパソコンを USB ケー ブルで接続します。
- (2) パソコン上に「新しいハードウェアが見つかりました」とメッセージが出た後で、ドライバのイ ンストールウィザードが表示されます。

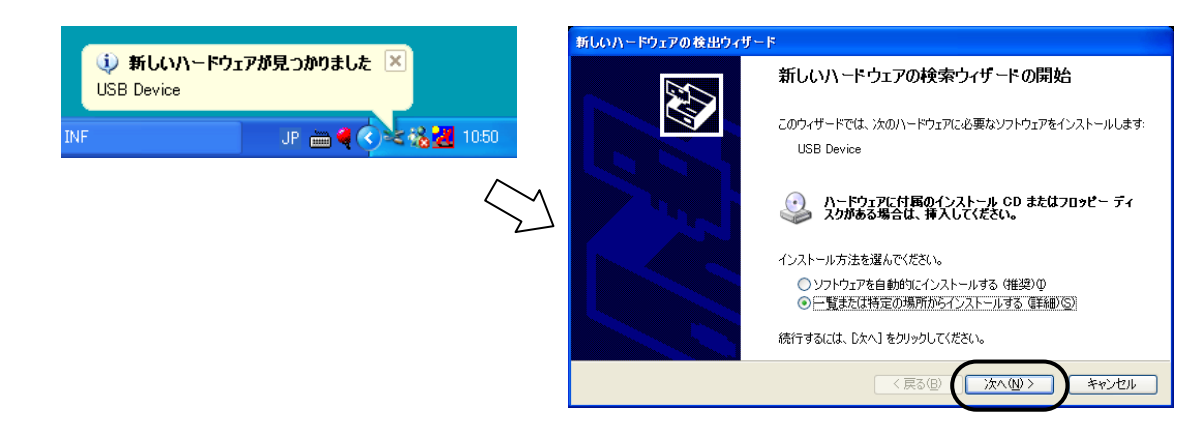

- (3) [一覧または特定の場所からインストールする(詳細)]を選択し、[次へ]をクリックします。
- (4) 以下のダイアログが表示されたら、[検索しないで、インストールするドライバを選択する]を選 択し、[次へ]をクリックします。

| 新しいハードウェアの検出ウィザード                                                                                 |
|---------------------------------------------------------------------------------------------------|
| 検索とインストールのオブションを選んでください。                                                                          |
| ○ 次の場所で最適のドライバを検索する(2)<br>下のチェックボックスを使って、リムーバブル メディアやローカル バスから検索できます。検索された最適のドラ<br>イバがインストールされます。 |
| <ul> <li>リムーバブルメディア (フロッピー、CD-ROM など)を検索(M)</li> <li>▽ 次の場所を含める(Q):</li> <li>○: 少照(E)</li> </ul>  |
| ○ 検索しないで、インストールするドライバを選択する(型)<br>一覧からドライバを選択するには、このオプションを選びます。選択されたドライバは、ハードウェアに最適のもの<br>とば取りません。 |
| (原る個) ((法へ似)) キャンセル                                                                               |

(5) 以下のダイアログが表示されます。[次へ]をクリックします。

| 新しいハードウェアの検出ウィザード                                     |           |     |
|-------------------------------------------------------|-----------|-----|
| ハードウェアの種類                                             |           |     |
| ハードウェアの種類を選択して [次へ] をクリ<br>サンラいっドウィアの種類を選択して [次へ] をクリ | ックしてください。 |     |
|                                                       |           |     |
|                                                       |           | いセル |

(6) 以下のダイアログが表示されます。[ディスク使用]をクリックします。

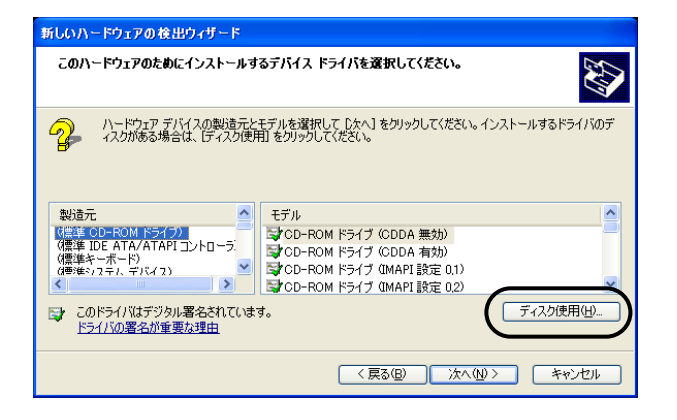

(7) [フロッピーディスクからインストール]ダイアログが表示されます。[参照]をクリックします。

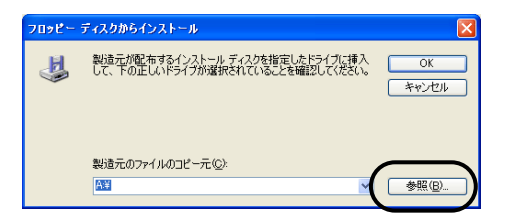

(8) USB ドライバ「OP-U.inf」は、パラメータローダのインストールフォルダ(例「SRV10 パラメータローダ」)内の「inf」フォルダ内に自動的に格納されています。
 ここで、その「OP-U.inf」ファイルを選択し、[開く]をクリックします。

| ファイルの場所            |             |                  |   |            |       | ? 🛛     |
|--------------------|-------------|------------------|---|------------|-------|---------|
| ファイルの場所の:          | 🗀 inf       |                  | ~ | <b>G</b> ( | ۱ 🗢 🕈 | -       |
| していたつァイル           | OP-U.inf    |                  |   |            |       |         |
| <b>び</b><br>デスクトップ |             |                  |   |            |       |         |
| اللاية <i>ا</i> ل  |             |                  |   |            |       |         |
| 71 I)Ľ1-9          |             |                  |   |            |       |         |
|                    |             |                  |   |            |       |         |
| マイ ネットワーク          | ファイル名(N):   | OP-U.inf         |   |            | ~     |         |
|                    | ファイルの種類(工): | セットアップ情報 (*.inf) |   |            | ~     | التاريخ |

(9) 以下のように、元のダイアログに戻ります。[製造元のファイルのコピー元]のパスを確認した上で[OK] をクリックします。

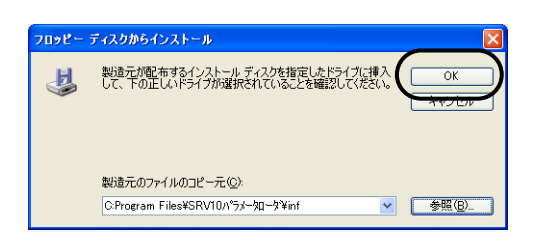

(10) 以下のダイアログが表示されます。[モデル]欄に[Operation Panel USB Driver] と表示されていることを確認し、[次へ]をクリックします。

| 新しいハードウェアの検出ウィザード                                                                                           |                                              |
|----------------------------------------------------------------------------------------------------|----------------------------------------------|
| このハードウェアのためにインストールするデバイス ド                                                                                  | ライバを選択してください。                                |
| ハードウェア デバイスの製造元とモデルを選択<br>イスカがある場合は、「ディスク使用」をクリックし                                                          | して しなへ] をクリックしてください。インストールするドライバのデ<br>てください。 |
| <ul> <li>              互換性のあるハードウェアを表示(©)<br/>エデル               Operation Panel USB Driver      </li> </ul> |                                              |
| <ul> <li>このドライバはデジタル署名されていません。</li> <li>ドライバの署名が重要な理由</li> </ul>                                            | ディスク使用(出)                                    |
|                                                                                                    | 〈戻る(B) (次へ(U)) キャンセル                         |

(11) インストールが開始されます。

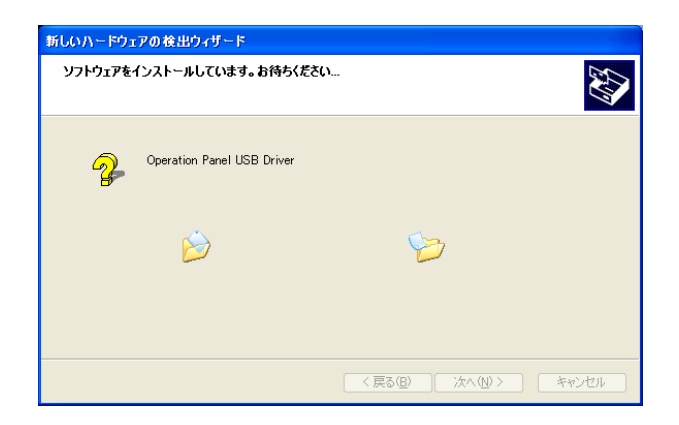

(12) 以下のダイアログが表示されたら、インストールは完了です。[完了]をクリックしてください。

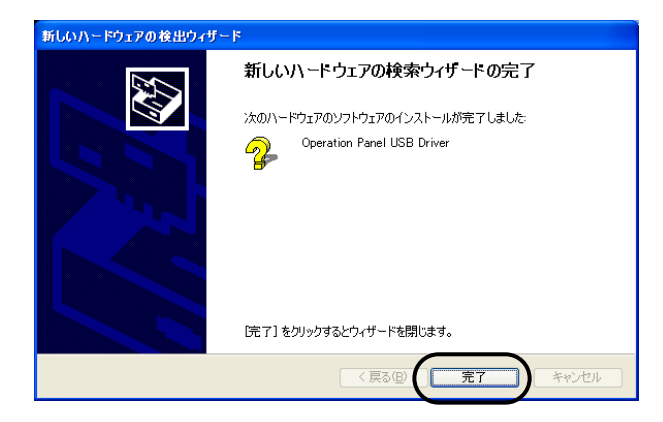

USB ドライバの認識

正常にドライバがインストールされた場合、V706 と USB ケーブルで接続した状態で、[デバイスマ ネージャ]において、以下のように、「Operation Panel - Operation Panel USB Driver」と表示されま す。

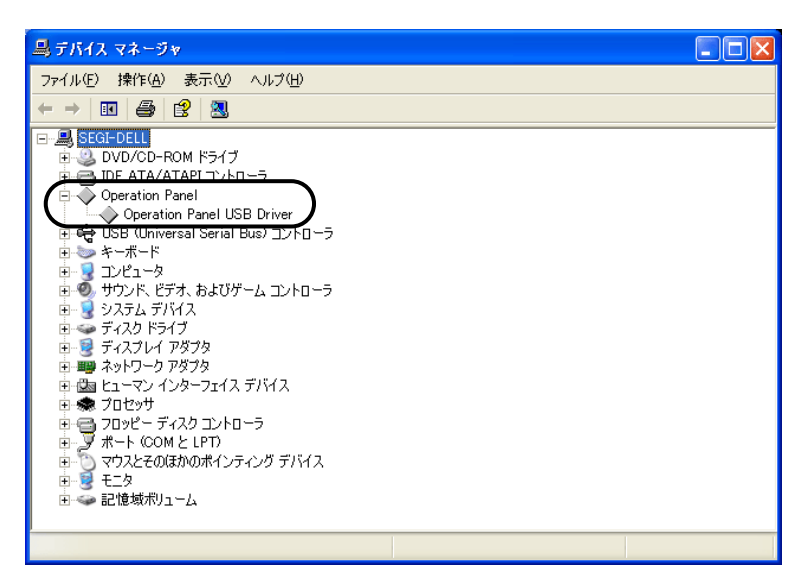

この項目は USB の接続を中止すると消えます。

USB 接続しているにも関わらず、この項目が「不明なデバイス」と出ていたり、「?」マークで表示 されている場合は、正常に USB ドライバが認識されていない可能性があります。一旦、USB ドライ バを削除し、再度、インストールを実行してください。

#### 1.7 ペーパーレスレコーダ用パラメータローダのアンインストール方法

ペーパーレスレコーダ用パラメータローダのアンインストールは、Windows のスタート→設定→コントロールパネル→アプリケーションの追加と削除にて、SRV10パラメータローダを選択し、Windowsの指示(注意事項を含む)に従って削除してください。

なお、異なるバージョンをインストールする場合は、必ず、次のバージョンをインストールする前に、 現在入っているソフトを上記の方法でアンインストールしてください。起動しないなど、正常に動作し なくなる場合があります。

#### 1.8 注意事項

本ローダをご使用の際には下記注意事項に十分ご注意の上、お使いください。

- このローダは、ペーパーレスレコーダ専用です。
- ローダ各画面の初期値はペーパーレスレコーダ本体と異なる場合があります。
- ペーパーレスレコーダ側の通信設定(「本体設定」⇒「通信設定」)はフロント通信機能=ON でご 使用ください。(OFF から ON に切替後は電源を入れ直してください。)
- ペーパーレスレコーダを運転の際には必ずローダから行った設定がペーパーレスレコーダ本体に 確実に設定されていることを確認してから運転を行ってください。
- 本ローダでは、同時に複数枚のウィンドウを使うことはできません。
   複数のウィンドウが開いている場合は(ウィンドウメニューで確認できます)ウィンドウを閉じて1枚だけにしてください。
- ローダ側からペーパーレスレコーダ本体に書き込む際は、ペーパーレスレコーダ本体の画面をパ ラメータ設定画面ではなく、データ表示画面(トレンド画面など)にしてください。 設定値の書き込みができない場合があります。
- 本ローダをペーパーレスレコーダ本体のプログラムバージョンが V01A~V05A の機種に使用する際、入力種類を 0-5V として書き込みを行うと、ペーパーレスレコーダ本体には 1-5V 入力として書き込まれ、ローダ側の設定も 1-5V に変化しますのでご注意ください。 (本体側にて 0-5V 入力の機能をサポートしていないためです。)
- ペーパーレスレコーダ本体に表示されないパラメータがローダには表示される場合がありますが、
   そのようなパラメータをローダ上で設定して書き込んでも、本体側は(そのようなパラメータがないため)何ら変わりなく稼動します。
- ペーパーレスレコーダ本体 (SRV10) が記録中または積算演算動作設定が ON の時は、ローダからの書き込みは行えません。

## 2. 基本操作

#### 2.1 起動

スタートメニューの [プログラム] – [SRV10 パラメータローダ] – [SRV10 パラメータローダ] をクリックします。

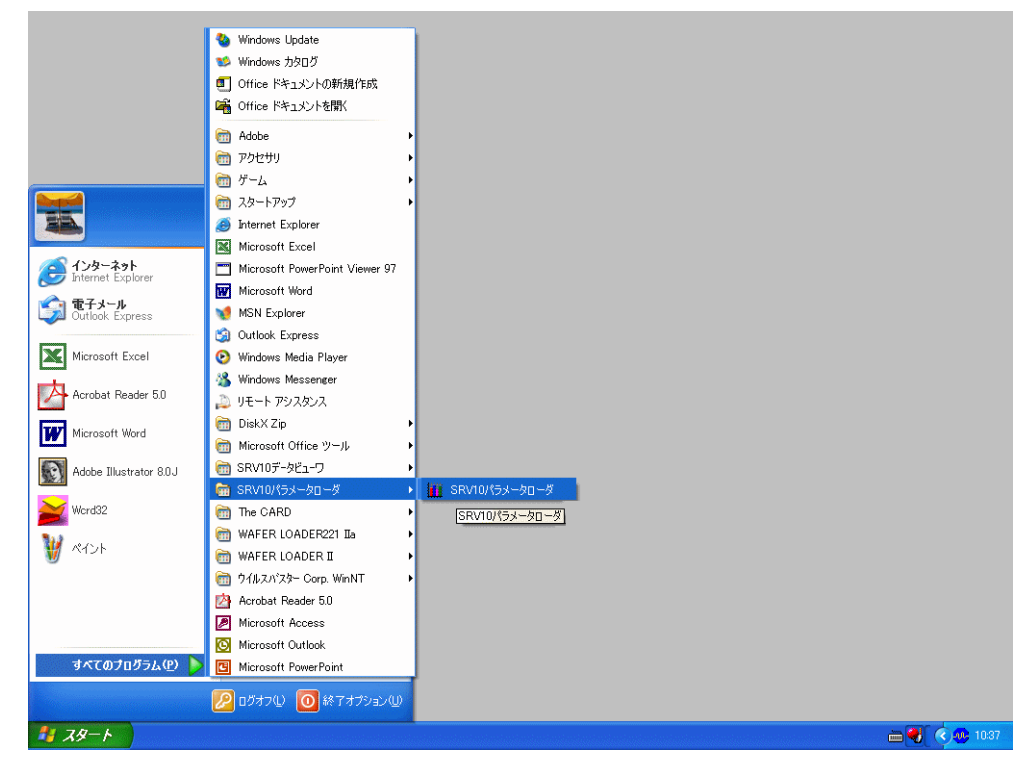

下図のチャネル設定一覧表示画面が表示されます。

注)ペーパーレスレコーダのチャネル数に関係なく18チャネル用の画面が表示されます。

| iii     | II SRV10パラメータローダ |        |                  |        |      |            |               |        |      |          |      |      |
|---------|------------------|--------|------------------|--------|------|------------|---------------|--------|------|----------|------|------|
| 77'     | イル(圧) 着          | 扁集(E)  | 通信( <u>R</u> ) - | ヘルプ(円) |      |            |               |        |      |          |      |      |
| 🚘 🕸 💼 💡 |                  |        |                  |        |      |            |               |        |      |          |      |      |
| _       |                  | -<br>, | ,                |        |      |            |               |        |      |          |      |      |
| Ŧ       | ヤネル設             | 定 本体   | 設定 画配            | 副設定    |      |            |               |        |      |          |      |      |
|         |                  |        |                  |        |      | 1          |               |        |      | スケーリング   | 測定範囲 | 測定範囲 |
|         |                  | 表示色    | タグNo.            | タグト    | lo.2 | 入力種類       | 入力チャネル        | 入力フィルタ | 入力単位 | ON / OFF | 下限値  | 上限値  |
|         | 1CH              |        | TAG 01           |        |      | K熱電対       | チャネル1         | 3      | ° C  | OFF      | 0.0  | 500  |
|         | 2CH              |        | TAG 02           |        |      | K熱電対       | チャネル1         | 3      | ° C  | OFF      | 0.0  | 500  |
|         | 3CH              |        | TAG 03           |        |      | K熱電対       | チャネル1         | 3      | * C  | OFF      | 0.0  | 500  |
|         | 4CH              |        | TAG 04           |        |      | K熱電対       | チャネル1         | 3      | * C  | OFF      | 0.0  | 500  |
|         | 5CH              |        | TAG 05           |        |      | K熱電対       | チャネル1         | 3      | * C  | OFF      | 0.0  | 500  |
|         | 6CH              |        | TAG 06           |        |      | K熱電対       | チャネル1         | 3      | * C  | OFF      | 0.0  | 500  |
|         | 7CH              |        | TAG 07           |        |      | K熱電対       | チャネル1         | 3      | * 0  | OFF      | 0.0  | 500  |
|         | 8CH              |        | TAG 08           |        |      | K熱電対       | チャネル1         | 3      | ° C  | OFF      | 0.0  | 500  |
|         | 9CH              |        | TAG U9           |        |      | K 熱電対      | チャネル1         | 3      | ° C  | OFF      | 0.0  | 500  |
|         | 10CH             |        | TAG 10           |        |      | K 熱電対      | チャネル1         | 3      | ° C  | OFF      | 0.0  | 500  |
|         | 11CH             |        | TAG 11           |        |      | K 熱電対      | チャネル1         | 3      | ° C  | OFF      | 0.0  | 500  |
|         | 12CH             |        | TAG 12           |        |      | K熟電対       | サヤイル1         | 3      | - C  | OFF      | 0.0  | 500  |
|         | 13CH             |        | TAG 13           |        |      | K 熟電 X I   | チャイルト         | 3      | . C  | OFF      | 0.0  | 500  |
|         | 140H             |        | TAG 14           |        |      | 「人気法電ント」   | <u>ナヤイル  </u> | 3      | • •  | OFF      | 0.0  | 500  |
|         | 160H             |        | TAG 10           |        |      | N:22(10)21 | テヤイルト         | 3      | • •  | OFF      | 0.0  | 500  |
|         | 1704             |        | TAG 17           |        |      | 「秋田村」      | チャネルエ         | 3      | * 0  | OFF      | 0.0  | 500  |
|         | 19CH             |        | TAG 19           |        |      | K 熱重対      | チャネルエ         | 3      | * 6  | OFF      | 0.0  | 500  |
|         | 1001             |        | IMG 10           |        |      | 以微电灯       | テヤ・ハレエ        |        | 0    | OFF      | 0.0  | 000  |
|         |                  |        |                  |        |      |            |               |        |      |          |      |      |
|         |                  |        |                  |        |      |            |               |        |      |          |      |      |
|         |                  |        |                  |        |      |            |               |        |      |          |      |      |
|         |                  |        |                  |        |      |            |               |        |      |          |      |      |
|         |                  |        |                  |        |      |            |               |        |      |          |      |      |
|         |                  |        |                  |        |      |            |               |        |      |          |      |      |
|         |                  |        |                  |        |      |            |               |        |      |          |      |      |
|         | <                |        |                  |        |      |            |               |        |      |          |      | >    |
|         |                  |        |                  |        |      |            |               |        |      |          |      |      |
| ÷ē      | 耐雪状能・            | _      |                  | 読み出し   | きち   | 込み         | 設定値記憶         |        |      | 8寺       | 間設定  |      |
| 10      | era ovoza -      |        |                  |        |      |            |               |        |      |          |      |      |

チャネル設定一覧表示画面

#### 2.2 チャネル設定一覧表示画面の説明

|            |         | <u> </u>         | ファイルメ       | ニュー          |                       |              |          |          |      |      |         |
|------------|---------|------------------|-------------|--------------|-----------------------|--------------|----------|----------|------|------|---------|
|            | /       |                  | ⑦設定値の       | コピー          | -                     |              |          |          |      |      |         |
|            |         | / _              | ①通信設定       | 主            |                       |              |          |          |      |      |         |
| LI SRV10/  | 58-80   | -5               | 0           |              |                       |              |          |          |      |      |         |
| ファイル(E) 編  | 潗(E) j  | 通信(R) ヘルプ(H)     |             |              |                       |              |          |          |      |      |         |
| 🖻 🖻 💼 💡    | 2       |                  |             |              |                       |              |          |          |      |      |         |
| チャネル設定     | [ ] 本体調 | 設定 画面設定          |             |              |                       |              |          |          |      |      |         |
|            |         |                  |             |              |                       |              |          | スケーリング   | 測定範囲 | 測定範囲 |         |
| 104        | 表示色     | タグNo.            | タグNo.2      | 入力種類         | 入力チャネル                | 入力フィルタン      | 入力単位<br> | ON / OFF | 下限値  | 上限値  |         |
| 20H        |         | TAG 02           |             | K熱電対<br>K熱電対 | テャネル1<br>チャネル1        | 3            | с<br>С   | OFF      | 0.0  | 500  |         |
| 3CH        |         | TAG 03           |             | K熱電対         | チャネル1                 | 3 °          | C        | OFF      | 0.0  | 500  |         |
|            | -       | TAG 04           |             | K熱電対<br>K熱電対 | <u>チャネル1</u><br>チャネル1 | 3 *          | 0        | OFF      | 0.0  | 500  |         |
|            | -       | TAG 05<br>TAG 06 |             | K熱電対         | チャネル1                 | 3            | 0        | OFF      | 0.0  | 500  |         |
| 70H        | -       | TAG 07           |             | K熱電対         | チャネル1                 | 3 *          | Ċ.       | OFF      | 0.0  | 500  |         |
| 8CH        | -       | TAG 08           |             | K熱電対<br>K熱電対 | チャネル1                 | 3 °          | 0        | OFF      | 0.0  | 500  |         |
| 10CH       | -       | TAG 10           |             | K熱電対         | テャイル1<br>チャネル1        | 3 *          | 0        | OFF      | 0.0  | 500  |         |
| 11CH       | -       | TAG 11           |             | K熱電対         | チャネル1                 | 3 *          | Ċ        | OFF      | 0.0  | 500  |         |
| 12CH       |         | TAG 12           |             | K熱電対         | チャネル1                 | 3 °          | C        | OFF      | 0.0  | 500  |         |
| 13CH       | -       | LAG 13<br>TAG 14 |             | K熱電対<br>K熱電対 | チャイル1<br>チャネル1        | 3            | 0        | OFF      | 0.0  | 500  |         |
| 15CH       | -       | TAG 15           |             | K熱電対<br>K熱電対 | チャネル1                 | 3 *          | č        | OFF      | 0.0  | 500  |         |
| 16CH       | -       | TAG 16           |             | K熱電対         | チャネル1                 | 3 °          | С        | OFF      | 0.0  | 500  |         |
| 17CH       | -       | TAG 17           |             | K熱電対<br>K熱電対 | チャネル1                 | 3 ~          | 0        | OFF      | 0.0  | 500  |         |
|            |         | ING IS           |             | 「「魚田」        | 7.747/01              | 3            | 0        | UFF      | 0.0  |      |         |
|            |         |                  |             |              |                       |              |          |          |      |      |         |
|            |         |                  |             |              |                       |              |          |          |      |      |         |
|            |         |                  |             |              |                       |              |          |          |      |      |         |
|            |         |                  |             |              |                       |              |          |          |      |      |         |
|            |         |                  |             |              |                       |              |          |          |      |      |         |
|            |         |                  |             |              |                       |              |          |          |      | >    |         |
|            |         |                  |             |              |                       |              |          |          |      |      |         |
| 通信状態:      |         | 読み!              | 出し 書き込<br>イ | ∆み           | 設定値記憶                 |              |          | H.       | 間設定  |      |         |
|            |         |                  |             |              |                       |              |          | /        |      |      |         |
| ②ペーパーレスレコー | ダの      |                  |             |              |                       | \            | 2        |          | 5)ペー | パーレ  | ィスレコーダの |
| 設定値読み出し    |         |                  |             |              |                       | $\backslash$ |          |          | 時間   | 設定   |         |
| ③ペーパーレス    | レコー     | ーダの —            | /           |              |                       | \ (          | €<br>    | パーレ      | スレコ  | ューダの | D設定を    |
| 設定値書き込み    | 4       |                  |             |              |                       |              | 不揮       | 発性メ      | モリに  | 記憶   |         |

① 通信設定

ペーパーレスレコーダとの通信に関する設定ができます。

(1) 通信方法

ペーパーレスレコーダとの通信方法の選択が出来ます。通信方法には、USB、イーサネット、 RS-232Cの選択が出来ます。

注意:

 ペーパーレスレコーダ本体のプログラムバージョン V01A~V22Aの機種では、USB および イーサネット通信を使用できません。また、パラメータローダのステーション No.は、必ず 1を設定してください。  ペーパーレスレコーダ本体のプログラムバージョン V27A以降の機種では、RS-232C 通信を 使用できません。また、イーサネット通信を行うには、オプションのイーサネット通信ボー ドが必要です。また、USB にて通信を行う場合、パラメータローダのステーション No.は、 必ず1を設定してください。

| 📅 SRV10 パラメータローダ |     |             |                          |                     |                          |       |      |          |  |
|------------------|-----|-------------|--------------------------|---------------------|--------------------------|-------|------|----------|--|
| ファイルく            |     |             |                          |                     |                          |       |      |          |  |
| 🖻 🖻 🛍            | 8   |             | 通信                       | 方法                  | ۲                        | 🖌 USE | 3    |          |  |
| チャネル設定 本体設定      |     |             | IP ア <sup>ド</sup><br>ポート | *レス<br>( <u>P</u> ) | /ス イーサネット<br>♡ ▶ RS-232C |       |      |          |  |
|                  | 表示色 | -<br>タグNo.1 |                          | _<br>タグNo.:         | 2                        | _     | 入力種類 | 入力チャネル入ナ |  |
| 1CH              |     | TAG 01      |                          |                     |                          |       | K熱電対 | チャネル1    |  |

#### (2) IP アドレス, ステーション No.

ペーパーレスレコーダとイーサネットで通信を行う場合、設定が必要になります。 ペーパーレスレコーダの IP アドレス と ステーション No.の設定が出来ます。

| IPアドレス設定          | - 🗆 🗵 |
|-------------------|-------|
| IP アドレス 10 55 126 | 1     |
| ステーション No. 1      |       |
| ОК                |       |

#### (3) 通信ポート

ペーパーレスレコーダと RS-232C で通信を行う場合、設定が必要になります。

ペーパーレスレコーダとの通信に使用するパソコンの通信ポートの設定が出来ます。

パラメータローダ起動時は、通信ポートは COM1 が選択されていますので、ローダ起動後は必ず使用するポートを設定してください。

通信ポートは、起動初期画面の[通信(R)]-[ポート(P)]をクリックし、COM1~5 の中から使用する通信ポートを選択します。(通常は COM1 を選択します。)

| 📊 SRV10 パラメータローダ |                     |            |     |  |  |  |  |  |  |
|------------------|---------------------|------------|-----|--|--|--|--|--|--|
| ファイル(E) 編集       | €(E) [通信(R)         | ヘルプ(円)     |     |  |  |  |  |  |  |
| 🖻 🖻 🛍 💡          | 通信方<br>IP アド        | 5法 ♪<br>ルス |     |  |  |  |  |  |  |
| チャネル設定           | 本d <mark>ポート</mark> |            | ト設定 |  |  |  |  |  |  |
|                  |                     |            |     |  |  |  |  |  |  |
| 表示               | 色 タグNo.1            |            |     |  |  |  |  |  |  |
| 1CH              | TAG 01              |            |     |  |  |  |  |  |  |
| 2CH              | TAG 02              | COM5       |     |  |  |  |  |  |  |
| 3CH              | TAG 03              |            |     |  |  |  |  |  |  |
| 40H              | TAG 04              |            |     |  |  |  |  |  |  |

② ペーパーレスレコーダの設定値読み出し

ペーパーレスレコーダから現在の全ての設定値(チャネル設定、本体設定、画面設定)を読み出すことができます。

③ ペーパーレスレコーダの設定値書き込み

ペーパーレスレコーダにパラメータローダの全ての設定値(チャネル設定、本体設定、画面設 定)を書き込むことができます。

- 注) ・ペーパーレスレコーダが記録中または、積算演算動作設定が ON の時は、設定値の書き込 みができません。
  - ペーパーレスレコーダに書き込んだデータは、不揮発性メモリに記憶しないと電源切断時
     に設定値が元に戻ってしまいますので注意してください。
- ④ ペーパーレスレコーダの設定を不揮発性メモリに記憶
   ペーパーレスレコーダに書き込んだデータを不揮発性メモリに記憶させることができます。
- ⑤ ペーパーレスレコーダの時間設定

ペーパーレスレコーダの時間が設定できます。[時計設定] ボタンをクリックすると下記の画面 が表示されますので、設定したい時間を入力し、[変更] ボタンをクリックしてください。

- 注) ・ペーパーレスレコーダが記録中または、積算演算動作設定が ON の時は、時間の設定はで きません。
  - ・時間の設定は、不揮発性メモリに記憶を行わなくても記憶されます。

| 山時間変〕  | E          |       |
|--------|------------|-------|
| 時間は248 | 寺制で入力してくださ | 4.1   |
| 20 🔁   | 年 7 月      | 27 🗄  |
| 16     | 時 26 分     |       |
|        | 変更         | キャンセル |

時間設定画面

⑥ ファイルメニュー

[ファイル] メニューでは、以下のことができます。

| 1113        | 5RV10/                 | くラメータ                    | 口一ダ                     |        |        |      |        |    |
|-------------|------------------------|--------------------------|-------------------------|--------|--------|------|--------|----|
| 771         | (ル①                    | 編集(E)                    | 通信( <u>R</u> )          | ヘルプ(円) |        |      |        |    |
| 開<br>フ<br>テ | 駅(O)<br>タイルに保<br>キスト出た | Ci<br>存(S) Ci<br>力(T) Ci | trl+O<br>trl+S<br>trl+T | 画面設定】  |        |      |        |    |
| 縦           | §7∞                    |                          |                         |        |        |      |        |    |
| _           |                        | 表示巴                      | 3フ No.                  | 1      | タグNo.2 | 入力種類 | 入力チャネル | 入ナ |
|             | 1CH                    |                          | TAG 01                  |        |        | K熱電対 | チャネル1  |    |
|             | 2CH                    | 1                        | TAG 02                  |        |        | K熱電対 | チャネル1  |    |
|             | 3CH                    | I                        | TAG 03                  |        |        | K熱電対 | チャネル1  |    |
|             | 4CH                    | 1                        | TAG 04                  |        |        | K熱電対 | チャネル1  |    |
|             | 5CH                    |                          | TAG 05                  |        |        | K熱電対 | チャネル1  |    |
|             | 60E                    |                          | TAG 06                  |        |        | K麸雷対 | チャネル1  |    |

(1) [開く(O)]

パソコンに保存してあるペーパーレスレコーダのパラメータ設定ファイルを開くことが出来ます。 また、ペーパーレスレコーダにて保存したパラメータ設定ファイルを開くことが出来ます。 (2) [ファイルに保存(S)]

現在設定中のパラメータをパソコンに保存することが出来ます。

作成されるパラメータ設定ファイル:\*\*\*\*\*.SRV

\*\*\*\*には、適当な名前を設定します。ただし、パラメータ設定ファイルをコンパクトフラッシュカードからペーパーレスレコーダに読み込ませる場合は、半角英数字で大文字7文字以下のファイル名にしてください。

- 例) OK: PARA00. SRV、 P123456. SRV NG: Para00. SRV、 P1234567. SRV
- 注) パラメータローダにて作成した設定ファイルをコンパクトフラッシュカードから旧バー ジョンのペーパレスレコーダ(V39A 以前)に読み込ませる場合は、以下の設定に注意し てください。
  - 記録開始停止パスワード設定には、'0'を設定してください。'0'以外が設定されている場合、記録開始停止時にパスワード設定画面が表示されます。
  - ② 全ての演算チャネルの記録動作設定は、"表示のみ"を設定してください。"表示のみ"以外が設定されている場合、記録時に演算チャネルの測定値が記録されます。 ただし、通信経由で設定値を書き込む場合は、上記の問題は発生しません。

また、もし上記のことを行い、記録開始停止時にパスワードが表示したり、演算チャネルの記録値が記録される場合、一度設定値の初期化を行い、再度設定を行ってください。

(3) [テキスト出力(T)]

現在設定中のデータをテキスト出力することができます。 テキスト出力結果は、"付1 設定値のテキスト出力結果例"を参照してください。

(4) [終了(X)]

本ソフトウェアを終了することができます。

- 注) ・ペーパーレスレコーダの設定を変更した場合は、設定値の記憶を行ってから終了してく ださい。
  - ・設定中のパラメータを後日使用する場合は、ファイルに保存してから終了してください。
- ⑦ 設定値のコピー

チャネル設定、メッセージ設定、単位設定のコピーをすることができます。

コピー元となる設定行で[コピー]をクリックし、コピー先となる設定行で[貼り付け]をク リックします。

| ファイル(E) 編集(E) 通信(B) ヘルプ(H) |  |
|----------------------------|--|
| 🔓 📭 👸 🗆 🖞 – (C) 🛛 Ctrl+C   |  |
| 貼り付け:V) Ctrl+V             |  |
| チャネル設定 本体設定 画面設定           |  |
|                            |  |

各チャネルの入力・演算・警報および表示記録の設定を行います。 チャネル設定一覧表示画面の設定したいチャネルにカーソルを当てて、ダブルクリックします。

| 測定チャネル                   |                                      | 主二畝田                                                                         |                                       |
|--------------------------|--------------------------------------|------------------------------------------------------------------------------|---------------------------------------|
| チャネルタグ                   | TAG 01                               | 下限值 0.0                                                                      |                                       |
| チャネルタグ2                  |                                      | 上限値 1200.0                                                                   |                                       |
| 表示色                      | 赤 -                                  | _==2 \$3.6h//r                                                               |                                       |
| 入力種類                     | K熱電対 ▼                               | 記錄動作 記錄有4 ▼                                                                  |                                       |
| 入力チャネル                   | チャネル1                                | 記録タイプ最大最小記録 マ                                                                | _警報NO.2                               |
| 入力フィルタ(秒)                | 3                                    |                                                                              | 警報動作 OFF ▼                            |
| 入力単位                     | °C 選択                                |                                                                              | · · · · · · · · · · · · · · · · · · · |
|                          |                                      |                                                                              | DOUL-No. 無し -                         |
| スケーリング                   | OFF 💌                                | プヤイル I = プヤイル I = 言文正プヤイル                                                    |                                       |
| 測定範囲                     |                                      |                                                                              | 警報NO.3                                |
| 下限值                      | 0.0                                  |                                                                              | · · · · · · · · · · · · · · · · · · · |
| 上限値                      | 500.0                                | 一積算演算<br>積算次<br>積算次<br>「 積算 」<br>また<br>・ 、 、 、 、 、 、 、 、 、 、 、 、 、 、 、 、 、 、 | 警報感受定值 0.0                            |
| 工業値                      |                                      | 精算演算動作「入力値の持算」                                                               |                                       |
| 下四以二                     | 0.0                                  | 積道タイプ OFF I                                                                  | _警報NO.4                               |
| _上PI\$10                 | 500.0                                | 外部入力 [01] 1                                                                  | ····································  |
| 小数点位置                    | 1                                    | 積算単位時間↓                                                                      | ● ● ● ● ● ● ● ● ● ● ● ● ● ● ● ● ● ● ● |
| 関平演官                     | OFF V                                |                                                                              |                                       |
| 1001104                  |                                      | 積算単位 遅れ                                                                      |                                       |
| PVシフト                    |                                      | 積算スケーリング値                                                                    |                                       |
| シフト値                     | 0.0                                  | 1                                                                            |                                       |
| 傾き(%)                    | 100.00                               | 積算カット値 0.0                                                                   |                                       |
| 力種別は基本的に2<br>た、チャネル2、4 6 | チャネルごとに同じ種類の<br>- 8, 11, 13, 15, 17け | -<br>設定になります。〈ただし、チャネル9,18を除<br>その前のチャネルの設定により選択できへ項目                        | きます。)<br>目が異なりますのでご注音ください。            |

チャネル設定画面が表示されます。

- ※ ペーパーレスレコーダのチャネル数に関係なく、18 チャネルまで設定できます。
- ※ タグは、半角 8 文字まで入力可能ですが、ペーパーレスレコーダ本体上 7 文字までしか表示され ない画面があります。
- ※ ローダにてチャネルタグを設定する場合は、全角文字や漢字も設定できますが、ご使用にはなら ないでください。ペーパーレスレコーダ本体に書き込むと、画面が正しく表示されないことがあ ります。
- ※ 各値の入力時に指定範囲外の値を入力した場合、メッセージ画面が表示されます。

| パラメータローダ 🔀                |
|---------------------------|
| -230.0 ~ 1400.0を入力してください。 |
| ОК                        |

記録レンジでのメッセージ画面例

※ チャネル設定のデータ入力後は「適用」ボタンで確定してください。 (データ入力後に「適用」ボタンを押さないと確定にはなりません。)

- ※ 入力種類は基本的に2チャネルごとに同じ種類の設定になります。
  - (1) チャネル 2、4、6、8、11、13、15、17 は、その前のチャネルの入力タイプと同じ入力タイプしか設定できません。
     入力タイプには次のものがあります。

 
 入力タイプ
 入力種類

 熱電対、50mV
 K 熱電対、E 熱電対、J 熱電対、T 熱電対、R 熱電対、S 熱電対、 B 熱電対、N 熱電対、W 熱電対、L 熱電対、U 熱電対、PN 熱電対、 50mV

 測温抵抗体
 Pt100、JPt100

 500mV
 500mV

 5V
 1-5V、0-5V

ただし、チャネル 9 と 18 だけは、他のチャネルに関係なく入力種類を選択することができます。

例えば、チャネル1の入力種類に1-5Vを選択した場合、チャネル2の入力種類は下図のように、1-5V、0-5V、他チャネルまたはスキップしか選択できないようになります。

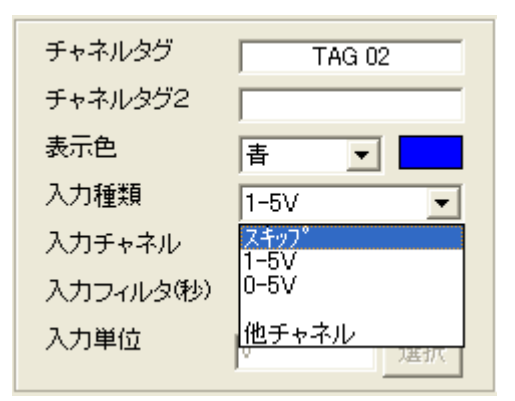

各チャネルの入力種類の設定例

|         | 入力種類              | 入力タイプ         | 説明                   |
|---------|-------------------|---------------|----------------------|
| チャネル1   | K 熱電対             | 熱電対、50mV      | 熱電対の種類は各チャネルで任意に選択でき |
| チャネル2   | T 熱電対             |               | ます。                  |
| チャネル3   | 1-5V              | $5\mathrm{V}$ |                      |
| チャネル4   | 0-5V              |               |                      |
| チャネル5   | Pt100             | 測温抵抗体         | 測温抵抗体の種類は各チャネルで任意に選択 |
| チャネル6   | JPt100            |               | できます。                |
| チャネル7   | 500 mV            | 500 mV        |                      |
| チャネル8   | $500 \mathrm{mV}$ |               |                      |
| チャネル9   | J 熱電対             | 熱電対、50mV      | チャネル9は任意に選択できます。     |
| チャネル 10 | K 熱電対             | 熱電対、50mV      | 熱電対と50mVは同じ入力タイプです。  |
| チャネル 11 | $50 \mathrm{mV}$  |               |                      |
| チャネル 12 | スキップ              | $5\mathrm{V}$ | スキップは入力タイプに関係なく任意に選択 |
| チャネル13  | 1-5V              |               | できます。                |
| チャネル14  | Pt100             | 測温抵抗体         |                      |
| チャネル 15 | スキップ              |               |                      |
| チャネル16  | スキップ              | 500mV         |                      |
| チャネル17  | 500 mV            |               |                      |
| チャネル18  | 50mV              | 熱電対、50mV      | チャネル18は任意に選択できます。    |

(2) チャネル 1、3、5、7、10、12、14、16 の入力種類を変更し、[適用] ボタンを押しますと、 次のメッセージ画面が表示されることがあります。

| SRV10パラメータロー | ý 🔀        |
|--------------|------------|
| このチャネルの次のチャネ | いが初期化されます。 |
| ОК           | キャンセル      |

[OK] ボタンを押しますと、次のチャネルも同じ入力タイプに初期化されます。(熱電対、 50mV タイプの場合は、K 熱電対入力、測温抵抗体タイプの場合は、Pt100Ω入力になりま す。)

※ 入力単位を設定する場合は、スケーリングを ON にしてから「選択」ボタンを押してください。 ただし、入力が熱電対または Pt の場合、℃または F のみ選択できます。(その他の単位は表示さ れません)

| スケーリング             | OFF 💌               |                      |     |       |    |
|--------------------|---------------------|----------------------|-----|-------|----|
| ─ 測定範囲———<br>  下限値 | OFF<br>ON<br>0.0000 | <ul><li>入力</li></ul> | 〕単位 | Maria | 選択 |

単位選択画面が表示されますので、該当する単位をクリックして「適用」ボタンを押してください。(「適用」ボタンを押さないと選択されません。)

| 💐 単位選打 | 沢      |        |             |       | X     |
|--------|--------|--------|-------------|-------|-------|
| °C     | ۴F     | %RH    | vol%        |       |       |
| t/d    | kg/d   | €/d    | m3/d        | I/d   |       |
| t/h    | kg/h   | €/h    | m3/h        | l/h   |       |
| t/min  | kg/min | ∉/min  | m3/min      | 1/min |       |
| t/s    | kg/s   | e/s    | m3/s        | I/s   |       |
| mbar   | bar    | N/mm2  | N/m2        |       |       |
| mPa    | Pa     | kPa    | MPa         |       |       |
| mm     | cm     | m      |             |       |       |
| ml     | 1      | kl     | mm3         | cm3   | m3    |
| mm2    | cm2    | m2     | e           | kg    | t     |
| ∉/cm3  | kg/cm3 | €/m3   | kg/m3       |       |       |
| e/l    | kg/l   | €/ml   |             |       |       |
| ppm    | ppmNH2 | ppmSO2 | ppmH2S      | ppmCO | ppmO2 |
| ppmNOx | ppb    | pН     | mol         | %     | %H2   |
| %CO2   | %He    | %Ar    | <b>%</b> O2 | %NaCI | %CO   |
| mN     | N      | N°m    | J           | kJ    |       |
| mm/s   | mm/min | mm/h   | m/s         | m/min | m/h   |
| rps    | rpm    | rph    | m/s2        | rad/s | km/h  |
| us     | ms     | s      | min         | h     |       |
| mV     | V      | ]kV    | uA          | mA    | A     |
| Hz     | dB     | W      | k₩          | VA    | kVA   |
| Var    | kVar   | uS/cm  | uF          | F     | С     |
| mH     | Н      | m ohm  | ohm         | k ohm | Mohm  |
| lx 🛛   | cd     | lm     | cd/m2       |       |       |
| uSv/h  | mSv/h  | nGy/h  | uGy/h       | um    |       |
| Pars   | m Pa•s |        |             |       |       |
|        |        |        |             |       |       |
|        |        |        |             |       |       |
|        |        |        |             |       |       |
|        |        |        |             | 適用    | キャンセル |

例:電圧入力、且つ、スケーリング "ON"の場合

#### 2.3.1 チャネル設定のコピー

他のチャネルに設定値をコピーします。

チャネル設定一覧表示画面の CH にカーソルを当てて、クリック(チャネル選択)します。 [編集] メニューをクリックして、[コピー] を選びます。

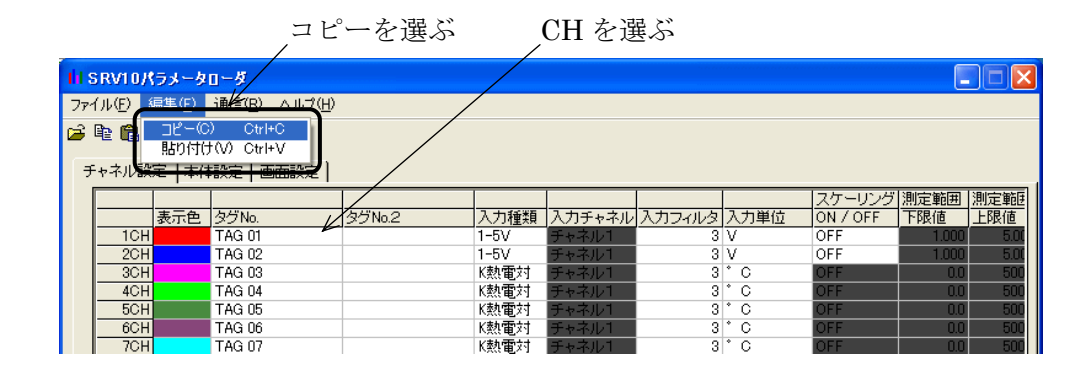

コピー先の CH にカーソルを当てて、クリック(チャネル選択)します。 [編集] メニューをクリックして、[貼り付け] を選びます。

貼り付けを選ぶ CHを選ぶ

| l s     |            | ラメータ          | 0-5                     |        |      |        |        |      |          |       |      |
|---------|------------|---------------|-------------------------|--------|------|--------|--------|------|----------|-------|------|
| 771     | WE 🖊       | 层集(F)         | <u>ì∰≦(B) ∧JL7(H</u> )  | /      |      |        |        |      |          |       |      |
| <u></u> | ê <b>G</b> | コピー(C<br>貼り付け | ) Ctrl+C<br>t(V) Ctrl+V |        |      |        |        |      |          |       |      |
| Ŧ       | ャネル緊       | 定   本(4       |                         |        |      |        |        |      |          |       |      |
|         |            |               |                         |        |      |        |        |      | スケーリング   | 測定範囲  | 測定範囲 |
|         |            | 表示色           | タグNo. レ                 | タグNo.2 | 入力種類 | 入力チャネル | 入力フィルタ | 入力単位 | ON / OFF | 下限値   | 上限値  |
|         | 1CH        |               | TAG 01                  |        | 1-5V | チャネル1  | 3      | V    | OFF      | 1.000 | 5.00 |
|         | 2CH        |               | TAG 02                  |        | 1-5V | チャネル1  | 3      | V    | OFF      | 1.000 | 5.00 |
|         | 3CH        |               | TAG 03                  |        | K熱電対 | チャネル1  | 3      | ° C  | OFF      | 0.0   | 500  |
|         | 4CH        |               | TAG 04                  |        | K熱電対 | チャネル1  | 3      | * C  | OFF      | 0.0   | 500  |
|         | 5CH        |               | TAG 05                  |        | K熱電対 | チャネル1  | 3      | ° C  | OFF      | 0.0   | 500  |
|         | 6CH        |               | TAG 06                  |        | K熱電対 | チャネル1  | 3      | * C  | OFF      | 0.0   | 500  |
|         | 7CH        |               | TAG 07                  |        | K熱電対 | チャネル1  | 3      | ° C  | OFF      | 0.0   | 500  |

次にメッセージ画面が表示されます。

メッセージに従って [OK] を押しますと、コピーが行われます。

この時、コピー前後で入力種類が変わる場合は、以下の様になります。

- コピー先が1~8、10~17 チャネルの場合: その対のチャネル(\*1)も同じ入力種類(\*2)になります。 (\*1:1chと2ch、3chと4ch、5chと6ch、7chと8ch、10chと11ch、12chと13ch、14ch と15ch、16chと17chが対のチャネルです) (\*2:熱電対の場合は、K熱電対入力、測温抵抗体の場合はPt100Ω入力になります)
- コピー先が 9ch、18ch の場合:
   9ch、18ch 以外のチャネルは変化しません。

| パラメータローダ                  |       | × |
|---------------------------|-------|---|
| 10Hを50H (ご)ピ <sup>、</sup> | ーします。 |   |
| OK                        | キャンセル |   |

各演算チャネルの演算式・入力・積算・警報および表示記録の設定を行います。 演算チャネル設定一覧表示画面の設定したいチャネルにカーソルを当てて、ダブルクリックします。

| 算チャネル             |            |                                                  |                                     |       |
|-------------------|------------|--------------------------------------------------|-------------------------------------|-------|
| <i>د</i>          |            |                                                  | 警報No.1                              |       |
| 式B01 =            |            | 変更                                               | 削除警報動作                              | OFF 💌 |
| 式B02 =            |            | 変更                                               | 削除警報設定値                             | 0.0   |
| 式B03 =            |            |                                                  | <br>DO リレーNo.                       | 無し 💽  |
| 式結果 =             |            |                                                  |                                     |       |
| ,                 |            |                                                  |                                     | OFF 💌 |
| チャネルタグ            | TAG 39     | 下限值 0.0                                          |                                     | 0.0   |
| チャネルタグ2           |            | 上限値 1200.0                                       | DO リレーNo.                           | 無し 💌  |
| 表示色 🔲             | 藍色  ▼      |                                                  |                                     |       |
|                   |            | - 記録動作 表示のみ                                      | 警報No.3                              |       |
| 人力フィルシ(物)         | 3          | 1 記録タイプ 長大長小記銘                                   |                                     | OFF 💌 |
| 入力単位              | <u>°</u> 選 |                                                  | 警報設定値                               | 0.0   |
|                   |            |                                                  | DO UL-No.                           | 無し 💌  |
| 測定範囲              |            |                                                  | 「<br>定手もなり」 サロナロシューム                |       |
| 下限値               | 0.0        |                                                  | 2019年2月19日2日<br>2019年2月19日 - 警報No.4 |       |
| 上限値               | 500.0      |                                                  | 警報動作                                | OFF 💌 |
| 丁業値               |            |                                                  | 警報設定値                               | 0.0   |
| 下限値               | 0.0        | _ 荷昇演具<br>括管友行 STAG 9                            | DO リレーNo.                           | 無し 👱  |
| FBR値              | 500.0      | 1 精質演算動作 2 力体のまた                                 |                                     |       |
|                   | 1          |                                                  |                                     |       |
| 小数点位置             | 1 💌        |                                                  |                                     |       |
| 開平演算              | OFF .      |                                                  |                                     |       |
|                   |            |                                                  |                                     |       |
| ツシフトーーーー<br>シコト値  | 0.0        | - 植算リセット動作  ON                                   |                                     |       |
| ン 기 1 년<br>45末 44 | 10000      |                                                  |                                     |       |
| hä⊂ W             | 100.00     |                                                  |                                     |       |
|                   |            | 位具 「 か が り か り か り う う う う う う う う う う う う う う う |                                     |       |

演算チャネル設定画面が表示されます。

- ※ 演算チャネルは、チャネル19~30までの12チャネル設定できます。
- ※ ローダにてチャネルタグを設定する場合は、全角文字や漢字も設定できますが、ご使用にはなら ないでください。

ペーパレスレコーダ本体に書き込むと、画面が正しく表示されないことがあります。

※ 各値の入力時に指定範囲外の値を入力した場合、メッセージ画面が表示されます。

| パラメータローダ                | × |
|-------------------------|---|
| -230.0~1400.0を入力してください。 |   |
| OK                      |   |
|                         |   |

記録レンジでのメッセージ画面例

※ 演算チャネル設定のデータ入力後は「適用」ボタンで確定してください。 (データ入力後に 「適用」 ボタンを押さないと確定にはなりません。)

#### 2.4.1 演算式の設定

演算式を設定するには、演算チャネル設定画面の公式の[設定]ボタンをクリックします。

| ↓<br>式B01設定                                                                                                 |                  | ×                                                                                                    |
|----------------------------------------------------------------------------------------------------|------------------|----------------------------------------------------------------------------------------------------|
| 【別数 1     「「見数 1     」     「「大力1     「チャネル1:CO1      」     「     大力2     「     戸ャネル1:CO1     」     、     ブッ | - 開設第三<br>- 開設 2 | 四則北貧貧         開放 3         入力1           無し *         「キャネル1:CO1 *           入力2           「キャネル1:CO1 * |
|                                                                                                    |                  | OKキャンセル                                                                                                 |

演算式設定画面が表示されます。

演算関数と入力値を選択し、[OK]をクリックして決定します。

| 表示       | 機能          | 説明                          |
|----------|-------------|-----------------------------|
| 無し       | 演算無し        | 演算は行いません。そのまま入力値を使用します。     |
| ABS(A)   | 絶対値         | 入力Aの値の絶対値を求めます。             |
| POW(A,B) | べき乗         | 入力 A の値の"入力 B"乗を求めます。       |
| SQR(A)   | 平方根         | 入力Aの値の平方根を求めます。             |
| LOG(A)   | LOG         | 入力Aの値の常用対数を求めます。            |
| LN(A)    | LN          | 入力Aの値の自然対数を求めます。            |
| EXP(A)   | EXP         | 入力Aの値のeのべき乗を求めます。           |
| RH(A,B)  | 湿度          | 入力 A を乾球温度,入力 B を湿球温度としたときの |
|          |             | 相対湿度を求めます。                  |
| MAX(A,B) | 最大値 (チャネル間) | 入力 A,B を比較し、大きい方の値を求めます。    |
| MIN(A,B) | 最小値(チャネル間)  | 入力 A,B を比較し、小さい方の値を求めます。    |
| H-P(A)   | 最大値(時間)     | 一定時間内の入力Aの最大値を求めます。         |
| L-P(A)   | 最小値 (時間)    | 一定時間内の入力Aの最小値を求めます。         |
| AVG(A)   | 平均值         | 一定時間内の入力Aの平均値を求めます。         |
| SUM(A,B) | 積算値         | 一定時間内の入力(A/B)の積算値を求めます。     |
|          |             | 積算演算は1秒毎に行います。              |

#### <演算式に使用できる関数一覧表>

<演算式に使用できる入力一覧表>

| 表示    | 内容      | 表示例 |
|-------|---------|-----|
| チャネル  | チャネル入力  | C01 |
| 積算    | チャネル積算値 | T01 |
| DI    | DI入力    | D01 |
| 通信    | 通信入力    | M01 |
| 定数    | 定数      | K01 |
| 一時データ | 前の式の結果  | B01 |

#### 2.4.2 演算チャネル設定のコピー

他の演算チャネルに設定値をコピーします。

演算チャネル設定一覧表示画面のコピー元のチャネルにカーソルを当てて、クリック(チャネル選 択)します。

[編集]メニューをクリックして、[コピー]を選びます。

|           |           | コピーを             | 選ぶ           | チャネルを追 | 選ぶ         |
|-----------|-----------|------------------|--------------|--------|------------|
| い記録計パラメ   |           | /                |              |        |            |
| ファイル(E) 編 | 集(E) 新信(I | R) <u>ヘルプ(H)</u> |              |        | انت اسانت. |
| 🖻 🖻 🕄 🚺   | ⊐ピ−(C) (  | Ctrl+C           |              |        |            |
| チャネル設定    | 貼り付け(V) C | Ctrl+V           | サネット設定 メール設定 |        |            |
| 表示色       |           | タイブNn 2          | रू B01       |        | 式 B02      |
| 19CH      | TAG 19    | Ľ                |              |        |            |
| 20CH      | TAG 20    |                  |              |        |            |
| 21CH      | TAG 21    |                  |              |        |            |
| 22CH      | TAG 22    |                  |              |        |            |
| 23CH      | TAG 99    |                  |              |        |            |

コピー先のチャネルにカーソルを当てて、クリック(チャネル選択)します。 [編集]メニューをクリックして、[貼り付け]を選びます。

|       |            |            | 貼り付け                                                          | を選ぶ チャネル     | を選ぶ    |       |
|-------|------------|------------|---------------------------------------------------------------|--------------|--------|-------|
| 記録    | 計パラン       | メータローダ     |                                                               |              |        | _ 🗆 × |
| ファイル( | E) 編       | [集(E) 诸    | $\overline{\exists}(R) \land J \downarrow J \downarrow J (H)$ |              |        |       |
| 🖻 🖻 🛍 | 9          | ⊐ピ−(C)     | Ctrl+C                                                        |              |        |       |
| チャネル書 | <u> 会元</u> | 貼り付け(V)    | ) Ctrl+V                                                      | サネット設定 メール設定 |        |       |
|       | 主三角        | <br>内石No 1 | 0/5No 2                                                       | =T P01       | =* P00 |       |
| 19CH  | SOLE.      | TAG 19     | 30102                                                         | 17 001       | 14 802 |       |
| 20CH  |            | TAG 20     |                                                               | 2            |        |       |
| 21CH  |            | TAG 21     |                                                               |              |        |       |
| 22CH  |            | TAG 22     |                                                               |              |        |       |
| 23CH  |            | TAG 23     |                                                               |              |        |       |

次にコピー確認メッセージ画面が表示されます。

メッセージに従って[OK] を押しますと、コピーが行われます。

## 2.5 本体設定

ペーパーレスレコーダ本体に関する設定を行います。

チャネル設定一覧表示画面の本体設定にカーソルを当てて、クリックします。

| イル(E) 編集(E) 通信(B) ヘルプ(E               | Ð                                                                                                    |                |                   |           |                                       |                      |    |
|---------------------------------------|----------------------------------------------------------------------------------------------------|----------------|-------------------|-----------|---------------------------------------|----------------------|----|
| ₽ <b>6</b> ?                          |                                                                                                    |                |                   |           |                                       |                      |    |
| +ネル設定 本体設定 画面設定                       |                                                                                                    |                |                   |           |                                       |                      |    |
|                                       |                                                                                                    |                |                   |           | スケーリ                                  | ング 測定範囲              | 測定 |
| 表示色 タグNo.                             | <u>タグNo.2 7</u>                                                                                                 | 力種類 入 力 種類 入 ナ | <u> 1チャネル 入力に</u> | 7イルタ 入力単位 |                                       | FF 下限値               | 上邸 |
| 2CH TAG 02                            | K                                                                                                    | 熱電対チャ          | ·ネル1              | 3 ° C     | OFF                                   | 0.                   |    |
| 3CH TAG 03                            | K                                                                                                    | 熱電対チャ          | ·ネル1              | 3 * 0     | OFF                                   | 0.                   |    |
| 5CH TAG 05                            | K                                                                                                    | 熟電対 チャ<br>     | ·ネル1              | 3 ° C     | OFF                                   | 0.                   |    |
| 6CH TAG 06                            | K                                                                                                    | 劫雷対 手。         | ネル1               | 3 * C     | OFF                                   | n n                  | 1  |
|                                       |                                                                                                    |                |                   |           |                                       |                      |    |
| SRV10 パラメータローダ                        |                                                                                                    |                |                   |           |                                       |                      | _  |
| イル(E) 編集(E) 通信(B) ヘルブ(E               | þ                                                                                                    |                |                   |           |                                       |                      |    |
| 42 <b>16 7</b>                        |                                                                                                    |                |                   |           |                                       |                      |    |
| ャネル設定 本体設定 画面設定                       | イーサネット設定 / メー,                                                                                                  | ル設定            |                   |           |                                       |                      |    |
| 本体設定                                  | - 積算設定                                                                                                    |                | F値演算設定            |           | ————————————————————————————————————— |                      |    |
| 表示更新周期 運動                             |                                                                                                    |                | 基準温度(℃)           | 00        | - No.1                                | 機能無し                 |    |
|                                       |                                                                                                    |                |                   | 1 0.0     |                                       | BBARAMI              |    |
|                                       | 外部入力 DI1                                                                                                    | •              | Z値(°C)            | 0.0       | No.2                                  | 1機能悪し                |    |
|                                       |                                                                                                    |                | 小数点位置             | 1         | No.3                                  | 機能無し                 | 1  |
|                                       | 本体のプログラムバージョ                                                                                                    | 2:V14A         | 「値、実管」」もつい        | 」<br>     |                                       | #能無 .                |    |
|                                       |                                                                                                    | 春算設定           | 「旧の風算りビリ          |           | - 190.4                               | INCHESKIC            | -  |
|                                       | 積算時間 or 1時間<br>積算記錄周期                                                                                           |                |                   | 1 0.0     | No.5                                  | 機能無し                 | 1  |
| ドッテリー警報<br>比力先 DO No. 無し Ⅰ            |                                                                                                    |                |                   |           | Nofi                                  | 機能無し                 |    |
| 74ル分割周期 分割しない ▼                       | オイオのつきからしがくい                                                                                                    | 10.014.6       |                   |           | 140.0                                 | Line in the second   |    |
|                                       |                                                                                                    | 复設定<br>直設定     |                   |           | No.7                                  | 機能無し                 | 1  |
|                                       | 積算演算動作 OFF                                                                                                    | •              |                   |           | No.8                                  | 機能無し                 | 1  |
| 週目言来定<br>Modbus ステーションNo. 1           |                                                                                                    |                |                   |           |                                       | (推進)<br>(推進)<br>(補助) |    |
| Modbus 通信速度 Lionoo                    | 積算基準時間 177                                                                                                    |                |                   |           | No.9                                  | LINGHER C            |    |
| Modbus パリティー 19200                    | 開始/停止信号 常時                                                                                                    | 動作 👤           |                   |           | No.10                                 | 機能無し                 |    |
| ₩₩₩₩₩₩₩₩₩₩₩₩₩₩₩₩₩₩₩₩₩₩₩₩₩₩₩₩₩₩₩₩₩₩₩₩₩ |                                                                                                    |                |                   |           | L                                     |                      |    |
|                                       |                                                                                                    |                |                   |           |                                       |                      |    |
|                                       | 終了時間 0                                                                                                    | - 0 -          |                   |           |                                       |                      |    |
|                                       | 1 million 1 million 1 million 1 million 1 million 1 million 1 million 1 million 1 million 1 million 1 million 1 | and an an      |                   |           |                                       |                      |    |
|                                       |                                                                                                    |                |                   |           |                                       |                      |    |

クリック

本体設定画面が表示されます。

※ 各値の入力時に指定範囲外の値を入力した場合、メッセージ画面が表示されます。

| パラメータローダ 🛛 🔀          |
|-----------------------|
| 0.00~100.00を入力してください。 |
| COK                   |

警報ヒステリシスでのメッセージ画面例

#### 2.5.1 DI(外部制御ユニット)機能の設定(オプション)

注)入力点数が18点の場合は、DI(外部制御ユニット)オプションを実装できませんので、DI機能は使用できません。

外部端子 DI1~DI5 に結線されている外部機器から ON/OFF の入力を受け付けるかを設定します。

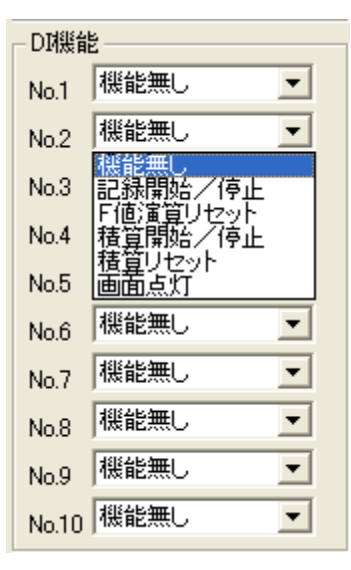

## 2.6 画面設定

ペーパーレスレコーダの画面構成内容、トレンド表示画面など、画面に関する設定の確認または設定 を行います。チャネル設定一覧表示画面の画面設定にカーソルを当てて、クリックします。

| SRV10パラメータ<br><sub>ア</sub> イル(E) 編集(E)                                        | <mark>2日ーダ</mark><br>通信(R) へ                                                                                         | ルプ(円)                                              |                                                           |          |                                                                               |                                                                         |                                                                               |                                                                               |                                                   |
|-------------------------------------------------------------------------------|----------------------------------------------------------------------------------------------------|----------------------------------------------------|-----------------------------------------------------------|----------|-------------------------------------------------------------------------------|-------------------------------------------------------------------------|-------------------------------------------------------------------------------|-------------------------------------------------------------------------------|---------------------------------------------------|
| • 曜 唱 ¥<br>チャネル設定 本(<br>- 画面グループー                                             | ▲設定 (画面                                                                                                    | 設定                                                 |                                                           |          |                                                                               |                                                                         |                                                                               |                                                                               |                                                   |
| ケルーフ°No. ま<br>ケルーフ°No.1 ノ<br>ケルーフ°No.2 ノ<br>ケルーフ°No.3 ノ<br>ケルーフ°No.3 ノ        | 長示画面設定<br>ドーグラフ<br>ドーグラフ<br>ドーグラフ<br>ドーグラフ                                                                           | 力ラーバーま<br>チャネルNo.<br>チャネルNo.<br>チャネルNo.<br>チャネルNo. | 表示選択 データ<br>チャネ<br>チャネ<br>チャネ<br>チャネ<br>チャネ               | 21       | データ2<br>チャネル2<br>チャネル2<br>チャネル2<br>チャネル2<br>チャネル2                             | データ3<br>チャネル3<br>チャネル3<br>チャネル3<br>チャネル3<br>チャネル3                       | データ4<br>チャネル4<br>チャネル4<br>チャネル4<br>チャネル4<br>チャネル4                             | データ5<br>チャネル5<br>チャネル5<br>チャネル5<br>チャネル5<br>チャネル5                             | データ6<br>チャネル6<br>チャネル6<br>チャネル6<br>チャネル6<br>チャネル6 |
| <b>メッセージ/単</b><br>メッセージー<br>メッセージー                                            | <b>位</b><br>セージ                                                                                                    |                                                    |                                                           | 973      | シグ  DI                                                                        | No./警報Ch                                                                | 警報 No.                                                                        | 単位                                                                            |                                                   |
| NO.1<br>NO.2<br>NO.3<br>NO.4<br>NO.5<br>NO.6<br>NO.7<br>NO.8<br>NO.9<br>NO.10 |                                                                                                    |                                                    |                                                           |          |                                                                               |                                                                         |                                                                               | NO.1<br>NO.2<br>NO.3<br>NO.4<br>NO.5<br>NO.6<br>NO.7<br>NO.8<br>NO.9<br>NO.10 |                                                   |
| 通信状態:                                                                         |                                                                                                    | 読み出し                                               | 書きジ                                                       | Ър       | 設定値記憶                                                                         | 2                                                                       |                                                                               | NO.11<br>NO.12<br>時間                                                          | 鵬定                                                |
|                                                                               | il グループ言                                                                                                    | 院定                                                 |                                                           |          |                                                                               |                                                                         |                                                                               | ×                                                                             |                                                   |
|                                                                               | <ul> <li>画面設定</li> <li>表示画面記</li> <li>カラーバー</li> <li>画面名称</li> <li>トレンドのE</li> <li>トレンド表示</li> <li>トレンド方(</li> </ul> | 後定<br>- 表示選択<br>- 国盛表示<br>                         | <mark>パーグラフ</mark><br>チャネルNo.<br>Display Group1<br>目盛りOFF | <b>v</b> | チャネル副<br>データ1<br>データ2<br>データ3<br>データ4<br>データ5<br>データ5<br>データ5<br>データ7<br>データ7 | 定<br>  <br>  <br>  <br>  <br>  <br>  <br>  <br>  <br>  <br>  <br>  <br> | F+ネル1<br>F+ネル2<br>F+ネル3<br>F+ネル4<br>F+ネル4<br>F+ネル6<br>F+ネル6<br>F+ネル7<br>F+ネル8 |                                                                               |                                                   |

画面設定画面が表示され、画面に関する設定を確認することができます。

適用 終了

元に戻す

ゲルーフ°No.1

#### 2.6.1 画面設定

ペーパーレスレコーダの画面構成内容、トレンド表示画面など、画面に関する設定を行います。 画面設定画面のグループ No.欄の No.にカーソルを当てて、ダブルクリックします。

※ 選択グループ No.に表示されているグループの編集を行います。

- ※ 画面名称タグは、半角 16 文字、全角 8 文字までしかペーパーレスレコーダ本体に読み出しでき ません。
- ※ 画面分割数に設定をしても、目盛り表示設定で目盛り ON となっている場合は、目盛りに従っ て画面が分割されます。

#### 2.6.2 チャネル設定

画面構成内容を設定します。

ペーパーレスレコーダ本体の画面設定 1 にある、画面構成 No.1 が、データ 1、No.2 がデータ 2、 以下同様になり、No.10 がデータ 10 に相当します。

※ ペーパーレスレコーダ本体のチャネル数が9点の場合も、データは1~10まで設定できます。

#### 2.6.3 メッセージの設定

イベント発生時に表示するメッセージを設定します。 本体設定画面メッセージ欄の No.にカーソルを当てて、ダブルクリックします。

| ┃ メッセージ設定     |           |
|---------------|-----------|
| メッセージ         |           |
| タイミング         | 警報発生      |
| DI No./警報チャネル | CH.1      |
| 警報 No.        | 警報No.1 ▼  |
|               |           |
| 選択NO. 1       | トップ 前 次   |
|               |           |
| <u></u>       | に戻す 適用 終了 |
|               |           |

メッセージ設定画面が表示されます。

- ※ メッセージは、半角 32 文字、全角 16 文字までしかペーパーレスレコーダ本体に読み出しでき ません。
- ※ メッセージ設定のデータ入力後は「適用」ボタンで確定してください。 (データ入力後に「適用」ボタンを押さないと確定にはなりません。)
- ※ メッセージのタイミングは次のような割り付けとなっています。

| 11 メッセージ設定                                 |            | 11 メッセージ設定                                    |         |
|--------------------------------------------|------------|-----------------------------------------------|---------|
| メッセージ<br>タイミング  管報発生 ▼ DI No./管報升やネル CH1 ▼ | ― チャネル No. | メッセージ<br>タイミング DI ON ▼<br>DI No./警報チャネル DI1 ▼ | — DI No |
| 警報 No. 警報No.1                              | ——設定警報 No. | 警報 No                                         | DI NO.  |
| 選択NO. 1 トップ 前 次                            |            | 選択NO. 1 トップ 前 次                               |         |
|                                            |            |                                               |         |

※ ローダにてメッセージを設定する場合は、漢字も設定できます。JIS 第一、第二水準以外の漢字を 設定すると、文字化けしますのでご使用にならないでください。

#### 2.6.4 単位の作成

単位を半角の英数・カタカナで作成することができます。

チャネル設定でスケーリング ON 時の入力単位に、この作成した単位を登録することができます。 本体設定画面単位欄の No.にカーソルを当てて、ダブルクリックします。

| 📊 単位作成 |      | $\mathbf{X}$ |
|--------|------|--------------|
| 単位名    |      |              |
| 選択NO.  | トップ  | 前次           |
|        | 元に戻す | 適用 終了        |
|        |      |              |

単位設定画面が表示されます。

- ※ メッセージ(単位)は、英数半角 7 文字までしかペーパーレスレコーダ本体に読み出しできま せん。
- ※ 単位設定のデータ入力後は「適用」ボタンで確定してください。 (データ入力後に「適用」ボタンを押さないと確定にはなりません。)
- ※ 単位の設定は、半角文字のみご使用ください。全角・漢字は、ペーパーレスレコーダ本体に書 き込んだときに文字化けしますので、ご使用にはならないでください。

## 2.7 イーサネット通信設定

ペーパーレスレコーダの IP アドレスやユーザ名、各イーサネット通信機能の動作設定などイーサネット通信に関する設定の確認または設定を行います。

\*イーサネット通信は、イーサネット通信オプション付きの本体でなければ使用できません。

| ■ SRV10 パラメータローダ<br>コマイルの / 海集に、 達信(の) - A 川ゴ(の)                                                                                                    | _ 🗆 X |
|----------------------------------------------------------------------------------------------------|-------|
|                                                                                                    |       |
|                                                                                                    |       |
|                                                                                                    |       |
|                                                                                                    |       |
|                                                                                                    |       |
| サブネットマスク 1755 1755 00 アクセス管理 ON ●                                                                                                    |       |
| 7 <sup>5</sup> 7 <i>4</i> //7 <sup>5</sup> / <sup>1</sup> / <sup>1</sup> / <sup>1</sup> / <sup>1</sup> / <sup>1</sup> / <sup>1</sup> / <sup>1</sup> / <sup>1</sup> / <sup>1</sup> / <sup>1</sup> |       |
|                                                                                                    |       |
| ユーザイス バスワード ユーザレベル Web サーバー機能 ON I                                                                                                    |       |
| 1. SystemTaro a19b23 管理者                                                                                                    |       |
| 2. <u>KirokuKeiko</u> 65790 管理者 ▼ E-mail 設定                                                                                                    |       |
| 3 管理者 E-mail 機能 ON                                                                                                    |       |
| 4. ] 管理者 ▼                                                                                                    |       |
| b. ] 管理者                                                                                                    |       |
| 0.   管理者 ▼ MODBUS TOP/IP 機能 ON ▼                                                                                                    |       |
|                                                                                                    |       |
|                                                                                                    |       |
|                                                                                                    |       |
| 「っこぜつわらいほういりはのほうたます」と思うけ、コタシの重要と正処子」でください。                                                                                                    |       |
| 「ユーリアガリント設定」以外の設定で変更した場合は、記録目の単称で件取入してんでい                                                                                                    |       |
| 通信状態: <b>■</b> 読み出し 書き込み 設定値記憶 時刻設定                                                                                                    |       |

\*ユーザ名は、16文字まで入力可能です。 \*パスワードは、8文字まで入力可能です。

## 2.8 E-mail 通信設定

E-mail 送信アドレス、受信アドレス、送信トリガー等の E-mail 通信に関する設定を行います。 \*E-mail 通信は、イーサネット通信オプション付きの本体でなければ使用できません。

| 📊 SRV10 パラメータローダ                                              |            |         |
|---------------------------------------------------------------|------------|---------|
|                                                               | Ĵ(H)       |         |
|                                                               |            |         |
| チャネル設定   本体設定   画面設定   イーサネ                                   | いた設定 メール設定 |         |
| SMTPアドレス 192 198<br>送信元가心ス                                    | . 0 . 1    |         |
| boiler035@test.co.jp                                          |            |         |
| 送信者名<br>受信メールアドレス<br>Boiler035                                |            |         |
| 1. System-Taro@test.co.jp<br>2. Kiroku-Keiko@test.co.jp<br>3. |            |         |
| 4.                                                            |            |         |
| 7.  <br>8.                                                    |            |         |
| - E-mailトリガー設定                                                |            |         |
| タイトル                                                          | テキスト1      |         |
| 1 製品1 製造開始                                                    |            | ボイラー035 |
| 3 温度異常!                                                       |            | ボイラー035 |
| 4                                                             |            |         |
| 6                                                             |            |         |
| 7                                                             |            |         |
|                                                               |            |         |
|                                                               |            |         |
|                                                               |            |         |
| 通信状態:                                                         | 書き込み 設定値記憶 | 時刻設定    |

\*送信アドレスと受信アドレスは、64 文字まで入力可能です。 \*送信者名は、32 文字まで入力可能です。

#### 2.8.1 E-mail トリガー設定

E-mail を送信する他条件を設定します。

E-mail 設定画面 E-mail トリガー欄にカーソルを当てて、ダブルクリックします。

| 📊 E-mail トリガト | -設定               |
|---------------|-------------------|
| トリガータイミング     | 無し                |
|               | V                 |
|               |                   |
| タイトル          | ※手門カダカデは使用しないで下でい |
| テキスト1         |                   |
| テキスト2         |                   |
| 測定値添付         |                   |
| 送信先アドレス       | ζNa               |
|               | 2 3 4 5 6 7 8     |
| 選択Na          | 1 トップ 前 次         |
|               | 元に戻す    適用     終了 |

\*E-mailの タイトルとコメント 1,2は 32 文字まで入力可能です。

\*E-mailトリガー設定のデータ入力後は、[適用]ボタンで確定してください。 (データ入力後に [適用]ボタンを押さないと確定にはなりません。)

\*E-mail トリガーのタイミングは次のような割り付けとなっています。

• D I の動作にて E-mail を送信する場合

| 📊 E-mail トリガ・ | 設定                             | × |
|---------------|--------------------------------|---|
| トリガータイミング     | DI ON                          |   |
| DI No.        | DII                            |   |
|               | ※半色力力力ナけ使用にないで下すい              |   |
| タイトル          | *+P1/13/17 (alk/mo/ac) ( ) ( ) | - |
| テキスト1         |                                |   |
| テキスト2         |                                |   |
| 測定値添付         | <br>無し▼                        |   |
| 送信先アドレス       | ZNa.                           |   |
|               | 2 3 4 5 6 7 8                  |   |
| 選択Na.         | 1 トップ 前 次                      |   |
|               | 元に戻す                           |   |

• 警報の動作にて E-mail を送信する場合

| 📊 E-mail トリガ・ | -設定 X                 |
|---------------|-----------------------|
| トリカニータイミング    | 警報発生                  |
| チャネル          | <del>,</del><br>₹ŧネル1 |
| 警報No.         |                       |
| タイトル          | ※千円カタカナは使用しないで下でい     |
| テキスト1         |                       |
| テキスト2         |                       |
| 測定値添付         | ₩I. <b>▼</b>          |
| 送信先アドレス       | ZNa                   |
| □ 1 □         | 2 8 4 5 6 7 8         |
| 選択Na          | 1 トップ 前 次             |
|               | 一元に戻す」通用 終了           |

本体警報の動作にて E-mail を送信する場合
 定周期で E-mail を送信する場合

| 📊 E-mail りガ | 設定 <u>×</u>               |
|-------------|---------------------------|
| りガータイミング    | 本体異常警報                    |
| 警告タイプ       | 全Ch警報 OR 出力               |
|             |                           |
| タイトル        | ※千月カタカナは使用しないと下ろい         |
| テキスト1       |                           |
| テキスト2       |                           |
| 測定値添付       | imu I                     |
| 送信先アドレン     | ZNa                       |
|             | 2 🗆 3 🗖 4 🔲 5 🗖 6 🗖 7 🗖 8 |
| 選択Na        | 1 トップ 前 次                 |
|             |                           |

| 📊 E-mail トリガー設計 | έ 🔟 🔟                    |
|-----------------|--------------------------|
| ドリガータイミング       | 定周期                      |
| 時間周期            | 16寺間                     |
| 基準時間            | 00:00                    |
| タイトル            | ***/JJJJJ/Takmoravielevi |
| テキスト1           |                          |
| テキスト2           |                          |
| 測定値添付 無         | , <u> </u>               |
| 送信先アドレスNa       |                          |
| □ 1 □ 2         | 3 4 5 6 7 8              |
| 選択Na.           | 1 トップ 前 次                |
|                 | 一元に戻す 適用 終了              |

## 付1 設定値のテキスト出力結果例

2008/04/07 20:29:09

PILC : SRV10-2J060 Ser.No.: LYT0006T Ver. : V41A

\*\*\*\*\*チャネル設定\*\*\*\*\*

| CH1 K<br>CH2 T<br>CH3 O<br>CH4 O<br>CH5 t<br>CH6 55<br>CH7 55<br>CH7 55<br>CH7 55<br>CH7 55<br>CH1 55<br>CH1 60<br>CH1 70<br>CH1 60<br>CH1 70<br>CH1 70 | 、<br>大熟熱→5V<br>力電電数<br>→5V<br>和<br>00mV<br>00mV<br>00 | AC 表水鶯紫緑常菖赤黄藍檜赤青紫菖常菖浅青 対のFFF Fr<br>示色 盤蒲 色皮 蒲盤蒲葱 演FF ON OFF ON FF ON | タク <sup>*</sup> No. 1<br>Tag 01<br>Tag 02<br>Tag 03<br>Tag 04<br>Tag 05<br>Tag 06<br>Tag 07<br>Tag 08<br>Tag 10<br>Tag 10<br>Tag 12<br>Tag 13<br>Tag 14<br>Tag 15<br>Tag 16<br>Tag 18<br>カフィルタ PN<br>3<br>0<br>3<br>4 | 97 <sup>°</sup> No. 2<br>Tag 2-01<br>Tag 2-02<br>Tag 2-03<br>Tag 2-04<br>Tag 2-05<br>Tag 2-05<br>Tag 2-06<br>Tag 2-07<br>Tag 2-08<br>Tag 2-09<br>Tag 2-10<br>Tag 2-11<br>Tag 2-12<br>Tag 2-14<br>Tag 2-15<br>Tag 2-16<br>Tag 2-17<br>Tag 2-18<br><i>V</i> フト値 PV<br>1.0 1<br>0.2 1<br>0.000 1 | 入。。 VV mmmmv。 mmm。。 VV g000000000000000000000000000000000                                                                                                    | 位 らまままままままままままままままままままままままままままままままままままま | ネカ」ネネネネネネネネネネネネネネネネネネネネ F 0000000000000000                                                                            | ADN/FF<br>ON/OFF<br>ON OFFF<br>ON FFFF<br>ON FFFF<br>ON FFFF<br>ON FFFF<br>ON FFFF<br>ON FFFFFF<br>ON FFFFFF<br>ON FFFFFF<br>ON FFFFFF<br>ON FFFFFF<br>ON FFFFFF<br>ON FFFFFF<br>ON FFFFFF<br>ON FFFFFFF<br>ON FFFFFFF<br>ON FFFFFFF<br>ON FFFFFFF<br>ON FFFFFFF<br>ON FFFFFFF<br>ON FFFFFFF<br>ON FFFFFFF<br>ON FFFFFFF<br>ON FFFFFFF<br>ON FFFFFFFF<br>ON FFFFFFFFF<br>ON FFFFFFFFF<br>ON FFFFFFFFFF | 測下 0.0 0.000 0.0000 0.000 0.000 0.000 0.000 0.000 0.000 0.000 0.000 0.000 0.000 0.0 | は<br>値<br>500.0<br>5.000<br>5.000<br>5.000<br>5.000<br>5.000<br>5.000<br>5.00.0<br>5.00.0<br>5.000<br>5.0000<br>5.0000<br>5.0000 | 工業値<br>0.0<br>0.0000<br>0.0000<br>0.0000<br>0.0<br>0.0                                                                                                    | 上限<br>500<br>500<br>500<br>500<br>500<br>500<br>500<br>500<br>500<br>50                |
|----------------------------------------------------------------------------------------------------|----------------------------------------------------------------------------------------------------|----------------------------------------------------------------------------------------------------|----------------------------------------------------------------------------------------------------|----------------------------------------------------------------------------------------------------|----------------------------------------------------------------------------------------------------|-----------------------------------------|----------------------------------------------------------------------------------------------------|----------------------------------------------------------------------------------------------------|----------------------------------------------------------------------------------------------------|----------------------------------------------------------------------------------------------------|----------------------------------------------------------------------------------------------------|----------------------------------------------------------------------------------------|
| CH6         OI           CH7         OI           CH7         OI           CH8         OI           CH9         OI           CH10         OI           CH11         OI           CH12         OI           CH13         OI           CH14         OI           CH15         OI           CH16         OI           CH17         OI           CH18         OI                                                                                                    | FF<br>FF<br>N<br>FF<br>N<br>FF<br>N<br>FF<br>FF<br>N<br>N                                                                                                    | 0FF<br>0FF<br>0FF<br>0FF<br>0FF<br>0FF<br>0FF<br>0FF<br>0FF<br>0FF                                                                                                    | 6<br>7<br>8<br>0<br>3<br>90<br>0<br>3<br>10<br>5<br>3<br>3<br>20                                                                                                    | $\begin{array}{cccccccccccccccccccccccccccccccccccc$                                                                                                    | 00.00<br>90.00<br>90.00 | * * # # # # # # # # # # # # # # # # # # | OFF<br>OFF<br>OFF<br>OFF<br>OFF<br>OFF<br>OFF<br>OFF<br>OFF<br>OFF                                                    | 記記記記記記記記記記記記記記記記記記記記記記記記記記記記記記記記記記記記記記                                                                                                    | (平最瞬平最瞬平最瞬平最瞬平最瞬瞬均大時均大時均大時均大時均大時均大時均大時時1値最値値最値値最値値最値値最値値121111111111111111111                                                                                                    | 0.0<br>録 0.0<br>0.900<br>録 600.0<br>0.000<br>5.000<br>3.000<br>0.000<br>0.000<br>0.000<br>0.000                                                                                                    | 5         500.           5         500.           5         500.           5         500.           5         500.           5         500.           5         500.           5         500.           5         500.           5         500.           5         500.           5         500.           5         500.           5         500.           5         500.           5         500.           5         500.           5         500.           5         500.           5         500.           5         500.           5         500.           5         500.           5         500.           5         500.           5         500.           5         500.           5         500. | 6<br>0<br>0<br>0<br>0<br>0<br>0<br>0<br>0<br>0<br>0<br>0<br>0<br>0<br>0<br>0<br>0<br>0 |
| ******和<br>和<br>CH1 SCH2 SCH3 SCH4 SCH4 SCH4 SCH4 SCH5 SCH4 SCH5 SCH7 SCH7 SCH7 SCH7 SCH11 SCH11 SCH12 SCH13 SCH14 SCH15 SCH14 SCH15 SCH15 SCH16 SCH17 SCH18 SCH18 SCH1                                                                                                    | 責算設定,<br>責算外,<br>TAG 01,<br>TAG 02,<br>TAG 03,<br>TAG 04,<br>TAG 05,<br>TAG 06,<br>TAG 07,<br>TAG 08,<br>TAG 09,<br>TAG 10,<br>TAG 11,<br>TAG 12,<br>TAG 13,<br>TAG 14,<br>TAG 15,<br>TAG 16,<br>TAG 17,<br>TAG 18,<br>TAG 17,<br>TAG 18,<br>TAG 17,<br>TAG 18,<br>TAG 17,<br>TAG 18,<br>TAG 17,<br>TAG 18,<br>TAG 17,<br>TAG 18,<br>TAG 17,<br>TAG 17,                                                                                                    | **<br>**積演力時カ入入入入入入入入入入入入入入入入<br>* 算算ウ間ウカカカカカカカカカカカカカカカ<br>動ン測ン値値値値値値値値値値値値<br>作タ定タののののののののののののののののののののののののののののののののののの                                                                                                    | 算算算算算算算算算算算算算算算有外OF日日年OF日月外日F日日のF日月外日F日日FF日日FF日日FF日F日F日F日F日F日F日日F日日F日日日F日                                                                                                    | (7° 外部入<br>DI3<br>カ チャネル1<br>DI1<br>DI1<br>DI3<br>チャネル6<br>DI1<br>5ャネル13<br>DI1<br>DI1<br>DI1<br>DI1<br>DI1<br>DI1<br>DI1<br>DI1<br>DI1<br>DI1                                                                                                    | 力<br>警報2<br>学報3<br>学報3<br>//<br>//<br>//<br>//<br>//                                                                                                    | 責单                                      | リセット動作<br>ON<br>OFF<br>ON<br>OFF<br>OFF<br>ON<br>ON<br>ON<br>ON<br>ON<br>ON<br>ON<br>ON<br>ON<br>ON<br>ON<br>ON<br>ON | ■ 積算単位<br>ppmC0<br>rps<br>SEC<br>m/s2<br>uGy/h<br>dB<br>%NaC1<br>m/min<br>mol<br>km/h<br>min<br>mm/min<br>uGy/h                                                                                                    | 積算<br>下限カット値<br>10.0<br>0.000<br>0.010<br>0.0500<br>60.0<br>0.0<br>0.0<br>0.00<br>370.0<br>0.00<br>1.200<br>0.0<br>1.100<br>-10.0<br>0.000<br>0.170<br>0                                                                                                    | 積算除数<br>2<br>3<br>4<br>3600<br>9999<br>160<br>32767<br>1<br>19<br>32<br>100<br>54<br>3<br>1<br>15<br>65<br>17<br>18                                                                                                    | 積児無無無無無無無無無無無無無無無無無無無無無無無無無無無無無無無無無無無無                                                                                                    | כ                                                                                      |
| **** <sup>查</sup>                                                                                                    | 警報設定 <sup>。</sup><br>警報NO.1                                                                                                    | ****                                                                                                    | 藝                                                                                                    | ≦報No.2                                                                                                    |                                                                                                    |                                         | 警報No.3                                                                                                    |                                                                                                    | 苔                                                                                                    | 答報No.4                                                                                                    |                                                                                                    |                                                                                        |

|     | 警報NU.I |       |          | 誉報N0.2 |       |         | 警報N0.3  |       |          | 誉報N0.4 |        |          |
|-----|--------|-------|----------|--------|-------|---------|---------|-------|----------|--------|--------|----------|
|     | 警報動作   | 設定値   | DOIJV-No | 警報動作   | 設定値   | DOIJV-N | lo 警報動作 | 設定値   | DOIJr-No | 警報動作   | 設定値    | DOIJr-No |
| CH1 | Н      | 100.0 | 1        | Н      | 100.0 |         | 2 H     | 100.0 | 3        | Н      | 100.0  | 4        |
| CH2 | Н      | 800.0 | 無し       | 0FF    | 0.0   | 無し      | 0FF     | 0.0   | 無し       | L      | 200. 0 | 無し       |

| CH3<br>CH4<br>CH5<br>CH6<br>CH7<br>CH8<br>CH9<br>CH10<br>CH11<br>CH12<br>CH13<br>CH14<br>CH15<br>CH16<br>CH17<br>CH18 | 0FF<br>0FF<br>0FF<br>0FF<br>0FF<br>0FF<br>0FF<br>0FF<br>0FF<br>0FF            | $\begin{array}{c} 1.\ 00E0\\ 0.\ 000\\ 500.\ 0\\ 0.\ 0\\ 0.\ 0\\ 0.\ 900\\ 600.\ 0\\ 0.\ 900\\ 600.\ 0\\ 0.\ 000\\ 0.\ 100\\ 0.\ 000\\ 40.\ 0\\ 0.\ 000\\ 0.\ 000\\ 1000\\ \end{array}$ | 無無無 無無 無無無無無無<br>ししし しし しししししし<br>1 35 4<br>4                                                                                                    | 0FF<br>0FF<br>0FF<br>0FF<br>H<br>0FF<br>H<br>0FF<br>H<br>0FF<br>H<br>0FF<br>H                                                              | $\begin{array}{c} 1.\ 00E0\\ 0.\ 000\\ 0.\ 000\\ 0.\ 0\\ 0.\ 0\\ 0.\ 0\\ 0.\ 0\\ 0.\ 0\\ 0.\ 0\\ 0.\ 0\\ 0.\ 0\\ 0.\ 0\\ 0\\ 0.\ 0\\ 0\\ 0.\ 0\\ 0\\ 0\\ 0\\ 0\\ 0\\ 0\\ 0\\ 0\\ 0\\ 0\\ 0\\ 0\\ $                                                                                                    | 無無無無無 無無 無無 無無無 無無無 無無 (1) (1) (1) (1) (1) (1) (1) (1) (1) (1)                                                                              | 0FF<br>0FF<br>0FF<br>0FF<br>0FF<br>0FF<br>0FF<br>0FF<br>0FF<br>0FF                                                    | $\begin{array}{c} 1.\ 00E0\\ 0.\ 000\\ 0.\ 000\\ 0.\ 0\\ 0.\ 0\\ 0.\ 0\\ 0.\ 0\\ 0.\ 0\\ 0.\ 00\\ 0.\ 00\\ 0.\ 00\\ 0.\ 00\\ 0.\ 000\\ 0.\ 000\\ 1000\\ \end{array}$ | 無無無無無無無無無無無無無無無無無無無無無無無無無無無無無無無無無無無無                                                                     | )FF<br> FF<br> FF<br> FF<br> FF<br> FF<br> FF<br> FF<br> FF<br> FF                                                                | 1.00E0<br>0.000<br>0.000<br>0.0<br>0.0<br>0.0<br>0.00<br>0.00 | 無無無無無無 無無 無無 無無<br>ししししししししししししししししししししししし |
|----------------------------------------------------------------------------------------------------|-------------------------------------------------------------------------------|----------------------------------------------------------------------------------------------------|----------------------------------------------------------------------------------------------------|----------------------------------------------------------------------------------------------------|----------------------------------------------------------------------------------------------------|----------------------------------------------------------------------------------------------------|----------------------------------------------------------------------------------------------------|----------------------------------------------------------------------------------------------------|----------------------------------------------------------------------------------------------------|----------------------------------------------------------------------------------------------------|---------------------------------------------------------------|--------------------------------------------|
| ****                                                                                                    | 演算チャ<br>演算式                                                                   | ネル設定**                                                                                                    | ***                                                                                                    |                                                                                                    |                                                                                                    |                                                                                                    | 演                                                                                                    | 算式 。。                                                                                                    |                                                                                                    |                                                                                                    |                                                               |                                            |
| CH19                                                                                                    | B01 =<br>B02 =                                                                | LN (CO1) +S<br>CO1+CO1+C                                                                                                    | SQR (CO6)<br>CO1                                                                                                    |                                                                                                    |                                                                                                    |                                                                                                    | CH25 B                                                                                                    | 01 = C25<br>02 =                                                                                                    |                                                                                                    |                                                                                                    |                                                               |                                            |
| പാവ                                                                                                    | BU3 =<br>結果 =<br>P01 =                                                        | SUM (K14, K                                                                                                    | /10<br>(15)<br>-ABS (COG) +/                                                                                                    | NBS (007)                                                                                                    |                                                                                                    |                                                                                                    | CU26 B                                                                                                    | 103 =<br>店果 =                                                                                                    |                                                                                                    |                                                                                                    |                                                               |                                            |
| 01120                                                                                                    | B02 =<br>B03 =                                                                | CO1<br>T16*M04-I                                                                                                    | 0G (T08)                                                                                                    | 403 (007)                                                                                                    |                                                                                                    |                                                                                                    | B                                                                                                    | 02 =<br>03 =                                                                                                    |                                                                                                    |                                                                                                    |                                                               |                                            |
| CH21                                                                                                    | 結果 =<br>B01 =                                                                 | SUM (CO1, C<br>C21                                                                                                    | CO6) -MIN (CO                                                                                                    | 01, CO6) +PC                                                                                                    | OW (T11, CO                                                                                                    | 07)                                                                                                    | 条<br>CH27 B                                                                                                    | 店果 =<br>01 = C27                                                                                                    |                                                                                                    |                                                                                                    |                                                               |                                            |
|                                                                                                    | B02 =<br>B03 =                                                                | CO1<br>CO1                                                                                                    |                                                                                                    |                                                                                                    |                                                                                                    |                                                                                                    | B                                                                                                    | 602 =<br>603 =                                                                                                    |                                                                                                    |                                                                                                    |                                                               |                                            |
| CH22                                                                                                    | 結果 =<br>B01 =                                                                 | CO1<br>C22                                                                                                    |                                                                                                    |                                                                                                    |                                                                                                    |                                                                                                    | 新<br>CH28 B                                                                                                    | 店果 =<br>01 = C28                                                                                                    |                                                                                                    |                                                                                                    |                                                               |                                            |
|                                                                                                    | B02 =<br>B03 =<br>結里 =                                                        | C01<br>C01                                                                                                    |                                                                                                    |                                                                                                    |                                                                                                    |                                                                                                    | р<br>В<br>ж                                                                                                    | 02 =<br>03 =<br>吉里 =                                                                                                    |                                                                                                    |                                                                                                    |                                                               |                                            |
| CH23                                                                                                    | B01 =<br>B02 =                                                                | C23                                                                                                    |                                                                                                    |                                                                                                    |                                                                                                    |                                                                                                    | CH29 B<br>B                                                                                                    | 01 = C29<br>02 =                                                                                                    |                                                                                                    |                                                                                                    |                                                               |                                            |
| 0110.4                                                                                                    | B03 =<br>結果 =                                                                 | 004                                                                                                    |                                                                                                    |                                                                                                    |                                                                                                    |                                                                                                    | B<br>新                                                                                                    | 603 =<br>店果 =                                                                                                    |                                                                                                    |                                                                                                    |                                                               |                                            |
| 6ПZ4                                                                                                    | B01 =<br>B02 =<br>B03 =                                                       | 624                                                                                                    |                                                                                                    |                                                                                                    |                                                                                                    |                                                                                                    | спзо в<br>В<br>В                                                                                                    | 601 = 0.30<br>602 = 603                                                                                                    |                                                                                                    |                                                                                                    |                                                               |                                            |
|                                                                                                    | 結果 =                                                                          |                                                                                                    |                                                                                                    |                                                                                                    |                                                                                                    |                                                                                                    | 糸                                                                                                    | 詰果 =                                                                                                    |                                                                                                    |                                                                                                    |                                                               |                                            |
| CH19<br>CH20<br>CH21<br>CH22<br>CH23<br>CH24<br>CH25<br>CH26<br>CH27<br>CH28<br>CH29<br>CH30                          | 表藍檜赤青紫緑常菖水黄藍檜対示色皮    盤蒲色 色皮物                                                  | \$ታ <sup>*</sup> No. 1<br>TAG19<br>TAG20<br>TAG21<br>TAG22<br>TAG23<br>TAG24<br>TAG25<br>TAG26<br>TAG26<br>TAG27<br>TAG28<br>TAG29<br>TAG30                                             | \$5 <sup>°</sup> No. 2<br>Tag 2-19<br>Tag 2-20<br>Tag 2-21<br>Tag 2-22<br>Tag 2-23<br>Tag 2-24<br>Tag 2-25<br>Tag 2-26<br>Tag 2-27<br>Tag 2-28<br>Tag 2-29<br>Tag 2-30 | 入力単位<br>t/d<br>m/s<br>ppmH2S<br>%Ar<br>ppmC0<br>m3/h<br>%NaCl<br>us<br>l/min<br>pH<br>rps                                                  | 測定範[<br>下限値<br>11.9<br>0.0120<br>12<br>22.0<br>12.3<br>0.240<br>1.29<br>0.12<br>0.0280<br>0.290<br>30.0                                                                                                    | 囲<br>上限値<br>9 501.<br>0 0.520<br>1 521<br>0 22.<br>3 502.<br>0 5.24<br>5 50.2<br>6 50.2<br>7 5.02<br>0 0.528<br>0 0.528<br>0 5.02<br>0 300. | 工業値<br>下限値<br>9 11.<br>0 0.011<br>0 12<br>0 22.<br>3 0 0.24<br>5 1.2<br>6 1.2<br>7 0.27<br>0 0.028<br>9 0.12<br>0 30. | 上限値<br>9 501.9<br>2 0.5200<br>1 5210<br>0 22.0<br>0 5.240<br>5 50.25<br>6 50.25<br>6 50.25<br>0 0.5028<br>9 5.025<br>0 300.0                                         | 開平演<br>ON/OFF<br>ON<br>OFF<br>OFF<br>OFF<br>OFF<br>ON<br>OFF<br>ON<br>OFF<br>OFF                         | 算<br>田<br>田                                                                                                    |                                                               |                                            |
| CH19<br>CH20<br>CH21<br>CH22<br>CH23<br>CH24<br>CH25<br>CH26<br>CH27<br>CH28<br>CH29<br>CH30                          | 対数演算<br>ON/OFF<br>OFF<br>OFF<br>OFF<br>OFF<br>OFF<br>OFF<br>OFF<br>OFF<br>OFF | 入力フィルタ<br>5<br>10<br>21<br>22<br>10<br>24<br>25<br>26<br>27<br>28<br>29<br>30                                                                                                    | PVシフト値 F<br>101.9<br>0.0020<br>210<br>22.0<br>32.0<br>0.240<br>2.50<br>26.00<br>0.270<br>0.2800<br>0.290<br>30.0                                                       | アV傾き<br>100.19<br>100.20<br>210.00<br>122.00<br>100.00<br>124.00<br>124.00<br>7<br>25.00<br>100.27<br>100.28<br>100.28<br>100.29<br>130.00 | 差無<br>無<br>た<br>や<br>た<br>や<br>や<br>や<br>や<br>や<br>や<br>や<br>や<br>や<br>や<br>や<br>や<br>や | F値演算<br>OFF<br>OFF<br>OFF<br>OFF<br>OFF<br>OFF<br>OFF<br>ON<br>OFF<br>OFF                                                                   | 記記記記記記記記記記記記記記記記記記記記記記記記記記記記記記記記記記記記記記                                                                                | 記瞬平最瞬瞬最瞬平瞬瞬瞬最好?。"記時均大時時大時均時時時時時時時時時時時時時時時時時時時時時天。                                                                                                    | 表示範疇<br>下限値<br>19.0<br>0.0200<br>2<br>2<br>2<br>2<br>2<br>2<br>2<br>2<br>2<br>2<br>2<br>2<br>2<br>2<br>2 | 出版值<br>上限值<br>1019.1<br>1.0200<br>10210<br>122.0<br>122.0<br>101.240<br>101.25<br>101.26<br>101.270<br>10.280<br>10.290<br>10.290 |                                                               |                                            |
| ****                                                                                                    | 積算設定                                                                          | *****<br>積算                                                                                                    |                                                                                                    |                                                                                                    |                                                                                                    | 積算                                                                                                    |                                                                                                    |                                                                                                    | 積算                                                                                                    |                                                                                                    | 積算                                                            |                                            |
| CH19<br>CH20                                                                                                    | 積算タグ<br>STAG 19<br>STAG 20                                                    | 演算動作<br>入力値の<br>入力値の                                                                                                    | : 積算)<br>積算 日報<br>積算 月報                                                                                                    | A7°外部)<br>DI1<br>DI6                                                                                                    | 入力                                                                                                    | 単位時間<br>/day<br>/min                                                                                                    | リセット動作<br>OFF<br>ON                                                                                                   | 積算単位<br>g/ml<br>%C02                                                                                                    | 下限カット値<br>1190.0<br>0.0020                                                                               | 積算除数<br>19<br>20                                                                                                    | リセット入<br>無し<br>無し                                             | 力                                          |

| CH21 STAG 21<br>CH22 STAG 22<br>CH23 STAG 23<br>CH24 STAG 24<br>CH25 STAG 25<br>CH26 STAG 26<br>CH27 STAG 27<br>CH28 STAG 28<br>CH29 STAG 28<br>CH29 STAG 29<br>CH30 STAG 30 | 入力値の積算第00<br>入力値の積算第00<br>入力値のの積算第00<br>入力値のの積算第90<br>入力値のの積積第第日<br>入力値のの積積第第日<br>日<br>入力値のの積<br>目第日<br>日<br>日<br>日<br>日<br>日<br>日<br>日<br>日<br>日<br>日<br>日<br>日<br>日<br>日<br>日<br>日<br>日<br>日 | FF DI1<br>F和 DI1<br>FF DI6<br>FF DI6<br>FF DI6<br>FF DI6<br>1報 DI1<br>1報 DI1<br>1報 DI1<br>1報 DI1<br>1報 DI1 | /h<br>/hin<br>/s<br>/day<br>/s<br>/min<br>/h<br>/day<br>/s                                                                                             | OFF<br>ON<br>ON<br>ON<br>ON<br>ON<br>ON<br>ON<br>ON                                                   | ppmNH3<br>VA<br>ohm<br>Pa·s<br>k ohm<br>cd/m2                                                            | 210<br>22. 0<br>23. 0<br>0. 240<br>0. 00<br>2. 60<br>0. 270<br>0. 280<br>0. 280<br>0. 290<br>30. 0                          | 210       無し         22       無しし         23       無しししし         24       無無しししし         26       無田しし         27       無無しし         29       無無し         30       無し |                                                                         |
|----------------------------------------------------------------------------------------------------|----------------------------------------------------------------------------------------------------|----------------------------------------------------------------------------------------------------|----------------------------------------------------------------------------------------------------|----------------------------------------------------------------------------------------------------|----------------------------------------------------------------------------------------------------|----------------------------------------------------------------------------------------------------|----------------------------------------------------------------------------------------------------|-------------------------------------------------------------------------|
| *****警報設定*<br>警報NO.1<br>警報動作<br>CH19 H<br>CH20 H<br>CH21 H<br>CH22 OFF<br>CH23 OFF<br>CH24 H<br>CH25 L<br>CH26 H<br>CH27 H<br>CH28 H<br>CH28 H<br>CH29 L<br>CH30 H           | *****<br>設定値 D0リレ-1<br>159.0<br>0.4200<br>4210 無し<br>22.0<br>7.49E-1 無し<br>4.240 無し<br>25.00<br>41.26<br>0.270<br>4.280<br>4.290<br>430.0                                                      | 警報No.2<br>No 警報動作<br>28 L<br>0FF<br>22 0FF<br>0FF<br>25 L<br>26 0FF<br>12 H<br>28 L<br>22 0FF<br>27 0FF    | 設定値 D0リレ-Nc<br>319.0 4<br>0.3200 8<br>321 9<br>22.0 22<br>7.49E-1 無し<br>3.240 1<br>325.00 10<br>326.00 9<br>3.270 10<br>3.280 4<br>3.290 8<br>330.0 28 | 警報No.3<br>警報動作<br>L<br>OFF<br>OFF<br>H<br>L<br>OFF<br>H<br>L<br>OFF<br>H<br>L<br>OFF<br>H<br>L<br>OFF | 設定値<br>219.0<br>0.2200<br>221<br>22.0<br>7.49E-1<br>2.240<br>225.00<br>2.270<br>2.280<br>2.290<br>2.30.0 | 警報<br>DOUUL-No 警報<br>20 H<br>23 OFF<br>26 OFF<br>22 OFF<br>年し OFF<br>27 L<br>25 L<br>19 L<br>26 H<br>20 L<br>26 L<br>26 OFF | No.4<br>動作 設定値<br>189.0<br>0.1200<br>21<br>22.0<br>7.49E-1<br>1.240<br>125.00<br>126.00<br>1.270<br>1.280<br>1.290<br>130.0                                           | D0リレ-No<br>4<br>7<br>18<br>22<br>無し<br>7<br>3<br>1<br>4<br>4<br>3<br>25 |
| ****本体設定*<br>表示更新局期<br>警報ヒステリシ<br>L C D 消灯時間式<br>記録<br>メータ設定<br>1<br>トレンド背景色                                                                                                 | ****<br>1秒<br>ス 1.32 (%)<br>0 分<br>バイナリー<br>パスワード<br>白                                                                                                    | トレン<br>警報モ<br>ファ・<br>1 コン/<br>ヒス                                                                           | ンド表示圧縮率 1<br>ラッチ OFF<br>JFULL警報出力先<br>イル分割時間 分割<br>パクトフラッシュ <u>ま</u><br>トリカル背景色 黒                                                                      | /1<br>DO No.<br>しない<br>異作パスワ-                                                                         | 5<br>ード                                                                                                  | バッテリ警報出<br>ファイル上書き<br>2 記録開                                                                                                 | 1カ先 DO No.<br>設定 OFF<br>始停止パスワー                                                                                                    | 4<br>ド                                                                  |
| *****F値演算記<br>基準温度 100<br>F値リセット温                                                                                                    | 设定*****<br>. 0 ℃  Z 値<br>度  10. 0 ℃                                                                                                    | 200. 0 °C                                                                                                  | 小数点位置                                                                                                    | 3                                                                                                    |                                                                                                    |                                                                                                    |                                                                                                    |                                                                         |
| *****積算設定*<br>日報タイプの積<br>外部入力 DI1                                                                                                    | ****<br>算時間 12時間                                                                                                    | 年報タイプ                                                                                                    | の毎月の基準日                                                                                                    | 31                                                                                                    |                                                                                                    |                                                                                                    |                                                                                                    |                                                                         |
| 本体のプログラ<br>積算演算動作 0<br>積算開始停止信                                                                                                    | ムバージョン:V<br>FF 積算基<br>号 常時動作 積                                                                                                    | 14A 専用積算<br>達時間 /h<br>賃算開始停止時                                                                              | 設定<br>積算記録周<br>間 23:06 ~                                                                                                    | 期 12時間<br>22:59                                                                                       |                                                                                                    |                                                                                                    |                                                                                                    |                                                                         |
| *****演算タイマ<br>H-P/L-P演算タイ                                                                                                    | マー設定*****<br>イマー周期                                                                                                    | 2 分 AVG测                                                                                                   | 寅算タイマー周期                                                                                                    | 4 😤                                                                                                   | 分 SUM演                                                                                                   | 算タイマー周期                                                                                                    | 月 2 分                                                                                                    |                                                                         |
| *****表示設定*<br>画面グループ1<br>画面グループ2<br>画面グループ3<br>画面グループ4                                                                                                    | ****<br>画面構成内容<br>No. 1 No. 2<br>チャネル1 チャネル2<br>チャネル11 チャネル12<br>チャネル15 チャネル16<br>チャネル1 チャネル2                                                                                                  | No. 3<br>Ftran3 F<br>Ftran13 F<br>Ftran17 F<br>Ftran3 F                                                    | No.4 No.5<br>ャネル4 チャネル5<br>ャネル14 無し<br>ャネル18 無し<br>ャネル4 無し                                                                                             | No. 6<br>チャネル6<br>無しし<br>無し                                                                           | No.7<br>チャネル7<br>無し<br>無し                                                                                | No.8 No.9<br>チャネル8 チャネル<br>無し 無し<br>無し 無し<br>無し 無し                                                                          | 9 No.10<br>9 チャネル10<br>無し<br>無し<br>無し                                                                                                    |                                                                         |
| 画面グループ1<br>画面グループ2<br>画面グループ3<br>画面グループ4                                                                                                    | 画面名称<br>1.Diplay Group1<br>2.Diplay Group2<br>3.Diplay Group3<br>4.Diplay Group4                                                                                                    | ト <i>レンド方</i> 「<br>上下<br>左右<br>上下<br>左右                                                                    | 句 画面分割数 目<br>20 有<br>13 有<br>7 無<br>10 無                                                                                                    | パー<br>盛表示 750<br>リー・バー<br>リー・アー<br>アー<br>アー<br>アー                                                     | ーグラフ/<br>リグメータ選択<br>ーグラフ<br>ナログメー<br>ーグラメー                                                               | カラ-バ-<br>表示選択<br>タグNo.表示<br>ダ チャネルNo.表示<br>単位表示<br>タ タグNo.表示                                                                | ÷                                                                                                    |                                                                         |
| ****メッセーシ                                                                                                    | ジ設定*****                                                                                                    |                                                                                                    | DI No.                                                                                                    | /                                                                                                    | *** ***                                                                                                  |                                                                                                    |                                                                                                    |                                                                         |
| メッセー<br>NO.1 Massage<br>NO.2 Massage<br>NO.3 Massage<br>NO.4 Massage<br>NO.5 Massage<br>NO.6 Massage<br>NO.7 Massage<br>NO.8 Massage                                         | ン<br>DI1 ON<br>DI5 OFF<br>Channel18 Alarm<br>Channel18 Alarm<br>DI4 ON<br>Channel18 Alarm<br>Channel18 Alarm<br>DI4 OFF                                                                        | タイ<br>DI<br>No. 1 ON 警報<br>No. 3 OFF 警報<br>No. 2 ON 警報<br>DI                                               | 1 ミンク 警報チ<br>ON DI1<br>OFF DI5<br>服発生 CH.18<br>服解除 CH.18<br>ON DI4<br>服解除 CH.18<br>服発生 CH.18<br>0FF DI4                                                |                                                                                                    | 管報 No.<br>警報No.1<br>警報No.1<br>警報No.3<br>警報No.2                                                           |                                                                                                    |                                                                                                    |                                                                         |

| NO.9 Massage Channel05<br>NO.10 Massage Channel04                                                                                                    | Alarm No.4<br>Alarm No.2                             | OFF 警報解<br>ON 警報発                                          | 除 CH.5<br>生 CH.4                                                                  |        | 警報No.4<br>警報No.2 |
|----------------------------------------------------------------------------------------------------|------------------------------------------------------|------------------------------------------------------------|-----------------------------------------------------------------------------------|--------|------------------|
| *****単位作成*****<br>N0.1                                                                                                    | NO. 2                                                | NO. 3                                                      | NO. 4                                                                             | NO. 5  | NO. 6            |
| 単位<br>NO. 7                                                                                                    | mPa<br>NO. 8                                         | SEC<br>NO. 9                                               | NO. 10                                                                            | NO. 11 | NO. 12           |
| 単位                                                                                                    |                                                      |                                                            |                                                                                   |        |                  |
| *****DI設定*****<br>DI-1 記録開始/停止<br>DI-2 F値演算リセット<br>DI-3 積算開始/停止<br>DI-4 機能無し<br>DI-5 積算リセット                                                                                                    |                                                      | DI-6 画面<br>DI-7 記錄<br>DI-8 機育<br>DI-9 積拿<br>DI-10 積拿       | 国点灯<br>录開始/停止<br><sup> 復開始</sup> /停止<br><sup> 算開始</sup> /停止<br><sup> 算</sup> リセット |        |                  |
| *****       定数2       2         定数2       2         定数3       3.0         定数5       5.000         定数6       60         定数7       700         定数8       8000         定数9       0.9         定数10       0.01 | 定定定定定定定定定定定定定定定定定定定定定定定定定定定定定定定定定定定定定                | 0.002<br>0.0003<br>0<br>100<br>120<br>0<br>0<br>99.3<br>10 |                                                                                   |        |                  |
| *****イーサネット設定**                                                                                                    | ***                                                  |                                                            |                                                                                   |        |                  |
| IP アドレス<br>サブネットマスク<br>デフォルトゲートウェイ                                                                                                    | $\begin{array}{rrrrrrrrrrrrrrrrrrrrrrrrrrrrrrrrrrrr$ | . 0 .<br>. 255 .<br>. 0 .                                  | 2<br>0<br>0                                                                       |        |                  |
| FTPサーバ設定<br>FTPサーバ機能<br>FTPアクセス管理                                                                                                    | ON<br>ON                                             |                                                            |                                                                                   |        |                  |
| Webサーバ設定<br>Webサーバ機能                                                                                                    | ON                                                   |                                                            |                                                                                   |        |                  |
| E-mail設定<br>E-mail機能                                                                                                    | ON                                                   |                                                            |                                                                                   |        |                  |
| MODBUS TCP/IP設定<br>MODBUS TCP/IP機能                                                                                                    | ON                                                   |                                                            |                                                                                   |        |                  |
| 通信設定<br>MODBUS ステーションNo. 1                                                                                                    | MODBUS                                               | 通信速度 1                                                     | 9200 bps                                                                          | MODBUS | ; パリティ奇数         |
| ユーザアカウンント設定<br>ユーザ名<br>1. SystemTaro<br>2. KirokuKeiko<br>3.<br>4.<br>5.<br>6.<br>7.<br>8.                                                                                                    | パスワー<br>a19b23<br>65790                              | ド<br>ユ管 engig理理理理理理理理理理理                                   | ザ者<br>neer<br>者<br>者<br>者<br>者<br>者<br>者<br>者<br>者<br>者<br>者<br>者                 |        |                  |
| *****E-mail 設定*****<br>SMTP(メールサーバ)アドL<br>送信元メールアドレス<br>送信者名                                                                                                    | レス 192 .<br>boiler(<br>Boiler(                       | 198 .<br>035@test.co<br>035                                | 0.1<br>.jp                                                                        |        |                  |
| 送信先メールアドレス<br>1. System-Taro@test.co<br>2. Kiroku-Keiko@test.c<br>3.<br>4.<br>5.<br>6.<br>7.<br>8.                                                                                                    | o.jp<br>o.jp                                         |                                                            |                                                                                   |        |                  |
| E-mailトリガー設定<br>タイトル<br>No.1 製品1 製造開始                                                                                                    |                                                      | テ <sup>ュ</sup><br>製品                                       | Fスト1<br>1 製造開始                                                                    | ł      | テキス<br>ボイラ-      |

| No.2 ボイラー035<br>No.3 温度異常!<br>No.4<br>No.5<br>No.6<br>No.7<br>No.8<br>No.9<br>No.10                                                                | 定時報告                                                                                 | 定時報告<br>温度異常!                                                   |                                       |                                                                             | ボイ <sup>:</sup><br>ボイ <sup>:</sup>                                                             | ∍—0;<br>∋—0;                                                | 35<br>35                                                    |                                                             |                                                             |                                                             |
|----------------------------------------------------------------------------------------------------|--------------------------------------------------------------------------------------|-----------------------------------------------------------------|---------------------------------------|-----------------------------------------------------------------------------|------------------------------------------------------------------------------------------------|-------------------------------------------------------------|-------------------------------------------------------------|-------------------------------------------------------------|-------------------------------------------------------------|-------------------------------------------------------------|
| トリガータイミ<br>No.1 DI ON<br>No.2 定周期<br>No.3 警報発生<br>No.4 無し<br>No.5 無し<br>No.6 無し<br>No.7 無し<br>No.8 無し<br>No.8 無し<br>No.9 無し<br>No.9 無し<br>No.10 無し | ング タイミング 1<br>D12<br>12時間<br>チャネル1<br>-<br>-<br>-<br>-<br>-<br>-<br>-<br>-<br>-<br>- | タイミング2<br>-<br>01:00<br>No.4<br>-<br>-<br>-<br>-<br>-<br>-<br>- | 測有有有無無無無無無無定りりりしししししししししししししししししししししし | No1 1<br>ON (<br>ON (<br>OFF (<br>OFF (<br>OFF (<br>OFF (<br>OFF (<br>OFF ( | No2 No3<br>ON OFF<br>OFF OFF<br>OFF OFF<br>OFF OFF<br>OFF OFF<br>OFF OFF<br>OFF OFF<br>OFF OFF | No4<br>OFF<br>OFF<br>OFF<br>OFF<br>OFF<br>OFF<br>OFF<br>OFF | No5<br>OFF<br>OFF<br>OFF<br>OFF<br>OFF<br>OFF<br>OFF<br>OFF | No6<br>OFF<br>OFF<br>OFF<br>OFF<br>OFF<br>OFF<br>OFF<br>OFF | No7<br>OFF<br>OFF<br>OFF<br>OFF<br>OFF<br>OFF<br>OFF<br>OFF | No8<br>OFF<br>OFF<br>OFF<br>OFF<br>OFF<br>OFF<br>OFF<br>OFF |

取扱説明書の記載内容は改良のため、お断りなく変更する場合がありますのでご了承ください。

|    | 株豆 | ₹ <b>6</b> 7 | <sup>1</sup> シマ: | デン             | 本社:〒179-0081                    | 東京都練馬区北町2-30   | — 1 C | )                  |
|----|----|--------------|------------------|----------------|---------------------------------|----------------|-------|--------------------|
| 東  | 京  | 営 業          | ミ所:〒179-         | -0081 ]        | 東 京 都 練 馬 区 北 町 2 - 3 0 - 1 0   | (03) 3931-3481 | 代表    | FAX (03) 3931-3480 |
| 横  | 浜  | 営 業          | ミ所:〒220-         | -0074 ネ        | 神奈川県横浜市西区南浅間町21-1               | (045) 314-9471 | 代表    | FAX (045) 314-9480 |
| 静  | 岡  | 営 業          | ミ所:〒420-         | -0810 🛔        | 静岡県静岡市葵区上土1-5-10                | (054) 265-4767 | 代表    | FAX (054) 265-4772 |
| 名古 | 屋  | 営 業          | ミ所:〒465-         | -0024 💈        | 愛知県名古屋市名東区本郷 2 一 1 4            | (052)776-8751  | 代表    | FAX (052) 776-8753 |
| 大  | 阪  | 営 業          | ミ所:〒564-         | -0038 🕫        | 大 阪 府 吹 田 市 南 清 和 園 町 4 0 - 1 4 | (06) 6319-1012 | 代表    | FAX (06) 6319-0306 |
| 広  | 島  | 営 業          | ミ所:〒733-         | -0812 <u>r</u> | 広島県広島市西区己斐本町3-17-15             | (082) 273-7771 | 代表    | FAX (082) 271-1310 |
| 埼  | 玉  | Т            | 場:〒354-          | -0041 ±        | 埼玉県入間郡三芳町藤久保 5 7 3 一 1          | (049) 259-0521 | 代表    | FAX (049) 259-2745 |